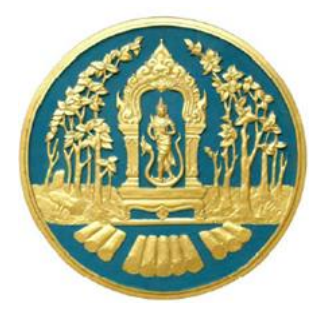

# ระบบติดตามการบุกรุกทำลายป่า

# ศูนย์สารสนเทศ กรมป่าไม้

เอกสารประกอบการฝึกอบรมวิธีการใช้งานโปรแกรมระบบติดตามการบุกรุกทำลายป่า สำหรับ เจ้าหน้าที่ผู้ปฏิบัติงาน จัดทำขึ้นเพื่ออธิบายการทำงานตลอดจนวิธีใช้คำสั่งในหน้าจอต่างๆ ของโปรแกรม เพื่อให้ผู้ใช้สามารถบันทึกข้อมูลรายละเอียดงาน รวมถึงการค้นหาข้อมูลตามเงื่อนไขที่ผู้ใช้ต้องการได้อย่าง ถูกต้อง

ในส่วนของเนื้อหา จะเริ่มอธิบายตั้งแต่การใช้งานโปรแกรมเบื้องต้น ความหมายของสัญลักษณ์ต่างๆ วิธีเข้าสู่โปรแกรม วิธีเข้าสู่เมนูหลัก เมนูย่อยของงานต่างๆ จนกระทั่งถึงหน้าจอการทำงานที่ต้องการ จากนั้น จะเป็นการอธิบายวิธีการทำงานและวิธีใช้คำสั่งในหน้าจอนั้นๆ ซึ่งจะทำให้ผู้ใช้งานเข้าใจถึงวิธีการปฏิบัติงาน และสามารถใช้ระบบงานได้อย่างมีประสิทธิภาพ

|    |    | e<br>د |
|----|----|--------|
| สา | รเ | ງໜຶ    |

| หัวข | ข้อ                                | หน้า |
|------|------------------------------------|------|
| 1.   | การใช้โปรแกรมเบื้องต้น             | 4    |
|      | 1.1 คำอธิบายการทำงานของระบบ        | 4    |
|      | 1.2 วิธีการใช้งานโปรแกรมเบื้องต้น  | 4    |
|      | 1.2.1การเข้าสู่ระบบงาน (Log In)    | 4    |
|      | 1.3 การออกจากระบบงาน (Log out)     | 5    |
|      | 1.4 เงื่อนไขการกรอกข้อมูล          | 6    |
|      | 1.5 ความหมายของสัญลักษณ์ (ICON)    | 7    |
| 2.   | สารบัญคดี                          | 8    |
|      | 2.1 การบันทึกรายการคดีใหม่         |      |
|      | <ul> <li>ข้อมูลหลัก</li> </ul>     |      |
|      | • รายละเอียดคดี                    | 11   |
|      | <ul> <li>ผลการดำเนินคดี</li> </ul> |      |
|      | • เอกสารประกอบ                     |      |
|      | <ul> <li>แผนที่</li> </ul>         |      |
| 3.   | ข้อมูลพื้นฐาน                      | 21   |
|      | 3.1 ประเภทคดี                      | 21   |
|      | 3.2 ผลการดำเนินคดี                 | 22   |
|      | 3.3 สำนัก                          | 24   |
|      | 3.4 หน่วย                          | 25   |
|      | 3.5 ฐานความผิดตาม พรบ              | 27   |
|      | 3.6 ชนิดไม้                        |      |
|      | 3.7 ประเภทคดี                      |      |
|      | 3.8 ประเภทคดี                      |      |
|      | 3.9 ประเภทคดี                      |      |
| 4.   | รายงาน                             |      |
|      | 4.1 วิธีการใช้งานโปรแกรม           |      |
| 5.   | การส่งออกข้อมูลเป็นไฟล์ Excel      |      |
|      | 5.1 วิธีการใช้งานโปรแกรม           |      |
|      |                                    |      |

## 1. การใช้โปรแกรมเบื้องต้น

ระบบติดตามการบุกรุกทำลายป่า เป็นระบบงานที่ถูกพัฒนาขึ้นเพื่อให้รองรับการรวบรวมและจัดเก็บข้อมูลการ ดำเนินคดีที่เกี่ยวกับการบุกรุกทำลายป่าที่อยู่ในพื้นที่ความรับผิดชอบของกรมป่าไม้ โดยการจัดเก็บข้อมูลจะแยกตามหน่วยงาน ที่รับผิดชอบ ซึ่งแต่ละหน่วยงานจะมี User name / Password สำหรับเจ้าหน้าที่ของตนเอง โดยจะเข้าถึงข้อมูลได้เฉพาะ ข้อมูลคดีที่อยู่ในความรับผิดชอบของตนเองเท่านั้น

#### 1.1 คำอธิบายการทำงานของระบบ

ในการพัฒนาระบบติดตามการบุกรุกทำลายป่านั้น จะแบ่งการทำงานของระบบออกเป็น 3 ส่วน ดังนี้

- <u>ข้อมูลสารบัญคดี</u> เป็นระบบงานที่ใช้สำหรับการจัดเก็บข้อมูลรายละเอียดของคดีที่เกี่ยวกับการบุกรุก ทำลายป่า โดยข้อมูลที่จัดเก็บจะประกอบด้วย ข้อมูลคดี (หน่วยงานที่ดำเนินการ, ประเภทคดี, วันเดือนปี ที่เกิดเหตุ, เรื่อง, ผู้กระทำความผิด, ข้อกล่าวหา, การตรวจยึดจับกุม, อุปกรณ์ที่ใช้, สถานที่เกิดเหตุ และ เจ้าหน้าที่ชุดจับกุม) ข้อมูลผลการดำเนินคดี, ข้อมูลเอกสารประกอบคดี เป็นต้น โดยระบบจะทำการ จัดเก็บสถานะของคดี เพื่อให้สามารถตรวจสอบและติดตามผลการดำเนินคดีได้
- <u>ข้อมูลพื้นฐาน</u> เป็นระบบงานที่ใช้สำหรับการบันทึกข้อมูลพื้นฐาน (Basic Data) ของระบบงาน เพื่อใช้เป็น ค่าตั้งต้นของระบบ ประกอบด้วย ประเภทคดี ผลการดำเนินคดี (สถานะ) ชนิดไม้ ประเภทไม้ ชื่อไม้ สถานะไม้ของกลาง ข้อมูลหน่วยงาน/หน่วยย่อย เป็นต้น ซึ่งข้อมูลพื้นฐานนี้จะต้องดำเนินการให้แล้วเสร็จ ก่อนที่จะเริ่มต้นใช้ระบบงาน
- <u>รายงาน</u> เป็นระบบงานที่ใช้สำหรับการพิมพ์รายงานสรุปผลการดำเนินงานต่างๆ ตามที่กรมป่าไม้กำหนด ออกทางเครื่องพิมพ์

#### 1.2 วิธีการใช้งานโปรแกรมเบื้องต้น

#### 1.2.1 การเข้าสู่ระบบงาน (Log In)

 ให้พิมพ์ URL : http://fp.forest.go.th/rfd\_app ในช่องที่อยู่ (Address) จากนั้น Click ที่ปุ่ม พน้าจอ หรือกดปุ่ม Enter บนแป้นพิมพ์ เพื่อเข้าสู่หน้าจอ login สำหรับระบบงานของกรมป่าไม้ ดังภาพ

|                                | กรมป่าไม้<br>Royal Forest Department |
|--------------------------------|--------------------------------------|
|                                | ระบบศูนย์ปฏิบัติการระดับกรม (DOC)    |
|                                | รหัสผู้ใช้<br>โสซื่อผู้ใช้           |
|                                | รหัสผ่าน<br>ใส่รหัสผ่าน              |
| พิมพ์ "รหัสผู้ใช้<br>"รหัสผ่าน | ้" และ<br>"                          |

 ระบบจะแสดงหน้าจอสำหรับการ Log In เข้าระบบงานขึ้นมา ให้พิมพ์ "รหัสผู้ใช้" และ "รหัสผ่าน" แล้ว Click ที่ปุ่ม เข้าสู่ระบบ
 เพื่อเข้าสู่ระบบงาน ดังภาพ

| Sะบบศูนย์ปฏิบัติการ<br>Department Operation Center | รระดับกรม<br><sup>เฒต</sup> |      |     |                         |                              |                   | สพินนา                  | อ่อนเพ็ง |
|----------------------------------------------------|-----------------------------|------|-----|-------------------------|------------------------------|-------------------|-------------------------|----------|
| Home                                               | €<br>TeitharTurentiviên     | ave. | AIS | Anusuërstents           | MOI                          | RED GIS           | ເຊັ່ງ<br>ເຊິ່ງ<br>ເຊິ່ງ | e        |
|                                                    |                             |      |     | Click ที่ 1<br>เพื่อเข้ | ปุ่ม "ระบบคล<br>์าใช้งานในระ | จีป่าไม้"<br>วับบ |                         |          |

โดยสิทธิในการเข้าถึงระบบงานของรหัสผู้ใช้งาน (User Name) แต่ละคนจะไม่เท่ากัน ขึ้นอยู่กับสิทธิที่ ได้รับในการเข้าใช้ระบบงาน เช่น บาง User อาจจะเข้าใช้งานได้มากกว่า 1 ระบบ หรือเข้าทำงานได้เฉพาะบาง ระบบ เป็นต้น

#### 1.3 การออกจากระบบงาน (Log out)

เมื่อต้องการออกจากระบบงาน ให้ Click ที่ปุ่ม ออกจากระบบ ที่อยู่ด้านมุมบนขวาของหน้าจอ ดังภาพ

| 🛞 ระบบติดตามการบุกรุกทำลา                                    | บป่า                            |                        | Home ออกจากระบบ 🥝                    |
|--------------------------------------------------------------|---------------------------------|------------------------|--------------------------------------|
| 🟠 สารบัญคดี ข้อมูลพื้นฐาน รายงาน                             |                                 |                        | สาริษฐ์ จันทวี                       |
| เพิ่ม ดับหา                                                  |                                 | Click ทบุมนเพอออกจาร   | 15 UU 1-0 of 0 く > frm_case_list.php |
| ਕੀ ਮੁੱ<br>ਸਪੱਤ ਛੁਆ                                           | เลือกข้อมูล<br>เลือกข้อมูล      |                        | 1-0 of 0                             |
| วันที่เกิดเหตุ ตั้งแต่วัน<br>วันที่บันทึก ตั้งแต่วัน         | ถึงวันที่<br>จึงวันที่          |                        |                                      |
| ผลการดำเนินค<br>อำเภ                                         | <ul> <li>เลือกข้อมูล</li> </ul> |                        |                                      |
| จังหวั                                                       | เลือกข้อมูล                     |                        |                                      |
| เสียงสำคับโต<br>เรียงสำคับโต<br>ป้อนคำค้นหาที่เกี่ยวข้องกับค | ▼ จาก ▼                         |                        |                                      |
|                                                              |                                 | ค้นหา ยกเล็ก ปีดหน้าจอ | J                                    |

### 1.4 เงื่อนไขการกรอกข้อมูล

 ช่องที่บังคับให้กรอกข้อมูลจะมี \* (ดอกจันสีแดง) เช่น ชื่อหน่วยงาน, ประเภทคดี, วันที่เกิดเหตุ, รายละเอียด ข้อกล่าวหา และผลการดำเนินคดี เป็นต้น หากไม่กรอกข้อมูลในช่องดังกล่าวระบบจะไม่อนุญาตให้บันทึก ข้อมูล

| สำนัก \star            | เลือกข้อมูล |        |            |
|------------------------|-------------|--------|------------|
| หน่วย ★                | เลือกข้อมูล |        |            |
| ประเภทคดี ★            | กรุณาระบุ   | •      |            |
| วันที่เกิดเหตุ ★       |             | เวลา 🗙 |            |
| รายละเอียดข้อกล่าวหา * |             |        | <i>i</i> , |
| ผลการดำเนินคดี ★       | กรุณาระบุ   | •      |            |

 ช่องที่มีข้อมูลพื้นฐานให้เลือก จะมีคำว่า "เลือกข้อมูล" แสดงให้ในช่อง เช่น ตำบล, อำเภอ, จังหวัด เป็นต้น ให้พิมพ์คำหรือข้อความบางส่วน ระบบจะแสดง List รายการข้อมูลขึ้นมาให้เลือก ดังภาพ

| สถานที่เกิดเหตุ \star 🔘 ในเขตป่าสงวนแห่งชาย | ดิ 🔍 นอกเขตป่าสงวนแห่งชาติ |                  |             |
|---------------------------------------------|----------------------------|------------------|-------------|
| หน่วยงานที่รับผิดชอบ                        |                            |                  |             |
| <u>ชื่อป่าสงวน</u> *                        | เลือกข้อมูล                |                  |             |
| สถานที่เกิดเหตุ                             |                            |                  |             |
| หมู่บ้าน                                    |                            |                  |             |
| หมู่                                        |                            | <u>ดำบล/แขวง</u> | เลือกข้อมูล |
| <u>อำเภอ/เขต</u>                            | เลือกข้อมูล                | <u>จังหวัด</u>   | เลือกข้อมูล |
| ผลการดำเนินคดี * คดีอยู่ในระหว่างการสอบ     | สวน ▼                      |                  |             |

 ช่องข้อมูลวันที่ ให้พิมพ์ตัวเลข 8 หลักติดกัน เช่น 16112557 (วันเดือนปี) แล้วกดปุ่ม Enter ระบบจะใส่ขีด ระหว่างวันที่ให้อัตโนมัติ ดังตัวอย่าง
 <sup>วันที่เกิดเหตุ \*</sup> 26-04-2558
 บฏิทิน ให้ Click ที่รูป 
 ด้านหลังช่องวันที่

## 1.5 ความหมายของสัญลักษณ์ (ICON)

|           | ใช้เมื่อต้องการกลับหน้าเมนูหลักของระบบ                                           |
|-----------|----------------------------------------------------------------------------------|
| ค้นหา     | ใช้เมื่อต้องการให้ระบบแสดงข้อมูลตามเงื่อนไขที่กำหนด                              |
| เพิ่ม     | ใช้เมื่อต้องการบันทึกข้อมูลชุดใหม่ในระบบ                                         |
| ยกเลิก    | ใช้เมื่อต้องการล้างข้อมูลในหน้าจอ                                                |
| บันทึก    | ใช้เมื่อต้องการจัดเก็บข้อมูล                                                     |
| ปิดหน้าจอ | ใช้เมื่อต้องการออกจากหน้าจอ                                                      |
| เลือกไฟล์ | ใช้เมื่อต้องการเลือกไฟล์ (File) เพื่อทำการ Import ข้อมูลเอกสารประกอบเข้า<br>ระบบ |
| Ø         | ใช้เมื่อต้องการให้แสดงรายละเอียดของข้อมูล เพื่อตรวจสอบหรือแก้ไข                  |
| ×         | ใช้เมื่อต้องการลบรายการข้อมูล                                                    |
|           | ใช้เมื่อต้องการพิมพ์รายงาน                                                       |
|           | ใช้เมื่อต้องการเปิดรายงานในโปรแกรม Microsoft Word                                |
| X         | ใช้เมื่อต้องการเปิดรายงานในโปรแกรม Microsoft Excel                               |

## 2. สารบัญคดี

เป็นระบบงานที่ใช้สำหรับการจัดเก็บข้อมูลรายละเอียดของคดีที่เกี่ยวกับการบุกรุกทำลายป่า โดยข้อมูลที่จัดเก็บจะ ประกอบด้วย ข้อมูลคดี (หน่วยงานที่ดำเนินการ, ประเภทคดี, วันเดือนปีที่เกิดเหตุ, เรื่อง, ผู้กระทำความผิด, ข้อกล่าวหา, การ ตรวจยึดจับกุม, อุปกรณ์ที่ใช้, สถานที่เกิดเหตุ และเจ้าหน้าทีชุดจับกุม) ข้อมูลผลการดำเนินคดี, ข้อมูลเอกสารประกอบคดี และแผนที่จุดเกิดเหตุ เป็นต้น โดยระบบจะทำการจัดเก็บสถานะของคดี เพื่อให้สามารถตรวจสอบและติดตามผลการดำเนินคดี ได้

#### 2.1 การบันทึกรายการคดีใหม่

#### <u>วิธีการใช้งานโปรแกรม</u>

 ให้ Click ที่ปุ่มเมนู สารบัญคดี ระบบจะแสดงหน้าจอสำหรับบันทึกหรือแก้ไขข้อมูลสารบัญคดีแสดง ขึ้นมาให้ ดังภาพ

|                                | Home ออกจากระบบ                           |
|--------------------------------|-------------------------------------------|
|                                | สาริษฎ์ จันทวี                            |
|                                | 1-0 of 0 < > frm_case_list.php            |
| เม็ลกร่อมูล<br>เม็ลกร่อมูล<br> | 1-0 of 0 < >                              |
|                                | เล็อกร้อมูล<br>เลือกร้อมูล<br>เรือรรับที่ |

 ให้ตรวจสอบข้อมูลคดีที่อยู่ในฐานข้อมูลก่อนที่จะบันทึกข้อมูลเพิ่มเติม เพื่อป้องกันการนำเข้าข้อมูลซ้ำซ้อน โดยการใส่เงื่อนไขในการค้นหา เช่น ชื่อหน่วยงาน, ช่วงวันที่เกิดเหตุ, ผลการดำเนินคดี เป็นต้น แล้วกดที่ ปุ่ม คำหา เพื่อให้ระบบแสดงข้อมูลตามเงื่อนไขที่กำหนดขึ้นมาให้ ดังภาพ

| ۲     | 🕑 ระบบติดตามการบุกรุกทำลายป่า 🤅 🔒                          |                |              |                               |                        |                          |           | ø      |        |                    |                                  |   |   |
|-------|------------------------------------------------------------|----------------|--------------|-------------------------------|------------------------|--------------------------|-----------|--------|--------|--------------------|----------------------------------|---|---|
| û     | <mark>ชาวณัฐคดี ข้อมูลที่บฐาน รายงาน</mark> สาริษฐ์ จันหวี |                |              |                               |                        |                          |           | ຈັນທວີ |        |                    |                                  |   |   |
| เพิ่ม | til dawn                                                   |                |              |                               |                        |                          | hp        |        |        |                    |                                  |   |   |
| No.   | เลขสารบัญคดี                                               | วันที่เกิดเหตุ | วันที่บันทึก | พื้นที่บุกรุก<br>(ไร่-งาน-วา) | ไม้ท่อน<br>(ท่อน/ลบ.ม) | ไม้แปรรูป<br>(แผ่น/ลบ.ม) | จังหวัด   | อ่าเภอ | ด่าบล  | หน่วย              | ผลการดำเนินคดี                   |   |   |
| 1     | 58050004                                                   | 05-05-2558     | 28-05-2558   | 2-3-200                       |                        |                          | นราธิวาส  | แว้ง   | แว้ง   | นธ.4 (สุไหงปาดี)   | คดือยู่ในระหว่างการสอบสวน        | 2 | × |
| 2     | 58050003                                                   | 20-05-2558     | 28-05-2558   |                               |                        |                          |           |        |        | สข.7 (ปาดังเบชาร์) | ดดือยู่ในระหว่างการสอบสวน        | Ø | × |
| 3     | 58050002                                                   | 15-05-2558     | 25-05-2558   | 3-2-0                         |                        | 2/2.020                  | นครสวรรค์ | ลาดยาว | ลาดยาว | อน.12 (เขาผาลาด)   | คดีอยู่ในชั้นศาล(อัยการสั่งฟ้อง) | 2 | × |
| 4     | 58040021                                                   | 12-04-2558     | 30-04-2558   |                               |                        |                          |           |        |        | ชม.12 (ห้วยทราย)   | คดือยู่ในระหว่างการสอบสวน        | Ø | × |
| 5     | 58040020                                                   | 12-04-2558     | 30-04-2558   |                               |                        |                          |           |        |        | ชม.12 (ห้วยทราย)   | คดีอยู่ในระหว่างการสอบสวน        | 2 | × |

 การเพิ่มข้อมูลคดีใหม่ สามารถทำได้โดยการ Click ที่ปุ่ม ระบบจะแสดงหน้าจอสำหรับเพิ่มคดี ใหม่ขึ้นมาให้ ดังภาพ

| เพิ่มคดี               |                  |
|------------------------|------------------|
| สำนัก ★                | เลือกข้อมูล      |
| หน่วย ★                | เลือกข้อมูล      |
| ประเภทคดี ★            | กรุณาระบุ ▼      |
| วันที่เกิดเหตุ ★       | เวลา ★           |
| รายละเอียดข้อกล่าวหา ★ |                  |
| ผลการดำเนินคดี ★       | กรุณาระบุ ▼      |
|                        | บันทึก ปิดหน้าจอ |

ให้กรอกข้อมูลหลักของคดีให้ครบถ้วน ประกอบด้วย ชื่อหน่วยงาน, ประเภทคดี, วัน เวลาที่เกิดเหตุ,
 รายละเอียดข้อกล่าวหา และผลการดำเนินคดี เมื่อกรอกข้อมูลเรียบร้อยแล้ว ให้ Click ที่ปุ่ม
 เพื่อจัดเก็บข้อมูล โดยระบบจะทำการเพิ่มคดี พร้อมกับออกเลขคดีให้ ดังภาพ

| เพิ่มคดี                | เลขที่คดี                                                      |
|-------------------------|----------------------------------------------------------------|
| <b>58040020</b> สำนัก * | สำนักฯที่ 1 (เชียงใหม่)                                        |
| หน่วย *                 | ชม.12 (ห้วยทราย)                                               |
| ประเภทคดี ★             | รายย่อย                                                        |
| วันที่เกิดเหตุ ★        | 12-04-2558 เวลา * 14.00                                        |
| รายละเอียดข้อกล่าวหา ★  | (ทดสอบ) เจ้าหน้าที่ได้เข้าไปตรวจพบชาวบ้านกำลังเก็บของปา        |
|                         |                                                                |
|                         |                                                                |
| ผลการดำเนินคดี ★        | คดีอยู่ในระหว่างการสอบสวน ▼                                    |
|                         | ล้างหน้าจอบันทึกรายการใหม่ บันทึกรายละเอียดเพิ่มเดิม ปิดหน้าจอ |

- กรณีที่ต้องการบันทึกรายการคดีใหม่ ให้ Click ที่ปุ่ม
   ส้างหน้าจอบันทึกรายการใหม่
   ระบบจะทำการ Clear
   ข้อมูลที่อยู่ในหน้าจอให้เป็นหน้าว่าง เพื่อให้ทำการบันทึกข้อมูลคดีใหม่เพิ่มเติมได้ทันทีโดยไม่ต้องออกจาก
   หน้าจอ
- กรณีที่ต้องการบันทึกรายละเอียดของคดีเพิ่มเติม ให้ Click ที่ปุ่ม แสดงรายละเอียดของคดีขั้นมาเพื่อให้บันทึกข้อมูลเพิ่มเติม ดังภาพ

| 0     | ระบบติเ     | รายละเอียดคดี            |                         |                                  |                     |             |  |                  | ากระบ | U     | 0      |
|-------|-------------|--------------------------|-------------------------|----------------------------------|---------------------|-------------|--|------------------|-------|-------|--------|
|       | สารบัญคดี เ |                          |                         |                                  |                     |             |  | F0040021         | สา    | ริษฐ์ | ลันทวี |
| เพิ่ม | ด้นหา       | ข้อมูลหลัก รายละเอียดคดี | ผลการดำเนินคดี เ        | อกสารประกอบ แผนที่               |                     |             |  | 58040021         | ase_l |       |        |
| E.S.  |             | สำนัก *                  | สำนักหที่ 1 (เชียงใหม่) |                                  |                     |             |  |                  |       |       |        |
| No.   | เลขสารปัญคด |                          | ani 12 (ninuneni)       |                                  |                     |             |  |                  |       |       |        |
| 1     | 58040021    | <u></u>                  | 111.12 (M30M310)        |                                  |                     |             |  |                  | ц     | 0     | ×      |
| 2     | 58040020    | บระเภทคด *               | รายยอย                  |                                  |                     |             |  |                  | ш     | 2     | ×      |
| 3     | 58040018    | วันที่เกิดเหตุ ★         | 12-04-2558 📰            | เวลา * 14.00                     |                     |             |  |                  | ш     | 0     | *      |
| 4     | 57100470    | รายละเอียดข้อกล่าวหา *   | (ทดสอบ) พบชาวบ้านเข้า   | ไปเก็บของป่าในเขตพื้นที่ป่าสงวนแ | ห่งชาติ เขตห้วยทราย |             |  |                  | u     |       | *      |
| 5     | 57071304    |                          |                         |                                  |                     |             |  |                  | ц     | 0     | ×      |
| 0     | 56070616    |                          |                         |                                  |                     |             |  |                  |       | 2     | ~      |
| 8     | 56040687    |                          |                         |                                  |                     |             |  |                  |       | 0     | -      |
| q     | 56030750    |                          |                         |                                  |                     |             |  |                  |       | 2     | *      |
| 10    | 56030743    |                          |                         |                                  |                     |             |  |                  | ц     |       | ×      |
| 11    | 56030138    |                          |                         |                                  |                     |             |  |                  | u     | 0     | ×      |
| 12    | 56020168    |                          |                         |                                  |                     |             |  |                  | ц     | 2     | *      |
| 13    | 56010903    |                          |                         |                                  |                     | /           |  |                  | ц     |       | ×      |
| 14    | 56010889    | สองหนึ่ง ถึงแนก 🛧        |                         | 🔿 ນວດເສດນີວສາວນແມ່ນສວດີ          |                     |             |  |                  | ш     |       | *      |
| 15    | 55100138    | สถาวนทราดเหตุ *          |                         |                                  |                     |             |  |                  | u     |       | ×      |
| 16    | 55040209    |                          | หน่วยงานที่รับผิดชอบ    |                                  |                     |             |  |                  | u     |       | ×      |
|       |             |                          | ชื่อป่าส่งวน \star      | เลือกข้อมูล                      |                     |             |  |                  | ,     |       | >      |
|       |             |                          | สถานที่เกิดเหตุ         |                                  |                     |             |  |                  |       |       | -      |
|       |             |                          | หมู่บ้าน                |                                  |                     |             |  |                  |       |       |        |
|       |             |                          | หมู่                    |                                  | ด่าบล/แขวง          | เลือกข้อมูล |  |                  |       |       |        |
|       |             |                          | <u>อำเภอ/เขต</u>        | เลือกข้อมูล                      | จังหวัด             | ເລືອກນ້ອນູລ |  |                  |       |       |        |
|       |             | ผลการดำเนินคดี 🖈         | คดีอยู่ในระหว่างการสอบส | วน ▼                             |                     |             |  |                  |       |       |        |
|       |             |                          |                         |                                  |                     |             |  |                  |       |       |        |
|       |             |                          |                         |                                  |                     |             |  | บันทึก ปิดหน้าจอ | 6     |       |        |

ให้กรอกรายละเอียดของคดีเพิ่มเติมให้ครบถ้วน โดย Click ที่หัวเรื่องเพื่อเปิดหน้าจอในแต่ละส่วน ดังนี้

#### 6.1) <u>ข้อมูลหลัก</u>

ให้ Click ที่หัวเรื่อง <sup>ข้อมูลหลัก</sup> จะปรากฏหน้าจอสำหรับบันทึกข้อมูลเพิ่มเติมขึ้นมาให้ จากนั้น ให้ระบุข้อมูลหลักให้ครบถ้วน ซึ่งได้แก่ ข้อมูลสถานที่เกิดเหตุ โดยเลือกระหว่างที่เกิดเหตุ "ในเขตป่า สงวนแห่งชาติ" หรือ "นอกเขตป่าสงวนแห่งชาติ" ดังภาพ

| สถานที่เกิดเหตุ ★ | 🖲 ในเขดป่าสงวนแห่งชาด์      | ì ◯ นอกเขตป่าสงวนแห่งชาติ |                  |             |
|-------------------|-----------------------------|---------------------------|------------------|-------------|
|                   | หน่วยงานที่รับผิดชอบ        |                           |                  |             |
|                   | <u>ชื่อป่าสงวน</u> <b>*</b> | เลือกข้อมูล               |                  |             |
|                   | สถานที่เกิดเหตุ             |                           |                  |             |
|                   | หมู่บ้าน                    |                           |                  |             |
|                   | หมู่                        |                           | <u>ดำบล/แขวง</u> | เลือกข้อมูล |
|                   | <u>อำเภอ/เขต</u>            | เลือกข้อมูล               | <u>จังหวัด</u>   | เลือกข้อมูล |

จากนั้นจึงกรอกชื่อหน่วยงานที่รับผิดชอบ และเลือกชื่อป่าสงวน (ในกรณีที่สถานที่เกิดเหตุอยู่ใน เขตป่าสงวนแห่งชาติ) พร้อมระบุสถานที่เกิดเหตุ และที่ตั้ง เมื่อกรอกข้อมูลเรียบร้อยแล้วให้ Click ที่ ปุ่ม บันทึก เพื่อจัดเก็บข้อมูล

#### 6.2) <u>รายละเอียดคดี</u>

ให้ Click ที่หัวเรื่อง <sup>รายละเอียดคดี</sup> จะปรากฏหน้าจอสำหรับบันทึกข้อมูลรายละเอียดคดี ดังภาพ

| ายละเอียดคดี         |               |               |                 |                                         |          |               |          |         |        |            |        |         |
|----------------------|---------------|---------------|-----------------|-----------------------------------------|----------|---------------|----------|---------|--------|------------|--------|---------|
| • [                  |               | 1             |                 |                                         |          |               |          |         |        |            | 58     | 30400   |
| ้อมูลหลัก ราย        | ขละเอียดคดี   | ผลการดำเนิน   | คดี เอกสารปร    | ะกอบ แผนที                              |          |               |          |         |        |            |        |         |
| จ้าหน้าที่ผู้ตรวจยึด | จจับกุม       |               |                 |                                         |          |               |          |         |        |            | เพิ่ม  |         |
| ล่าดับ               |               | ชื่อ - สกุล   |                 |                                         |          | สังกัดหน่วย   | รงาน     |         |        |            |        |         |
|                      |               |               |                 |                                         | ٦        | ม่พบข้อมูล    |          |         |        |            |        |         |
| (กระชาวความผิด       |               |               |                 |                                         |          |               |          |         |        |            | เพิ่ม  |         |
|                      |               |               | 4.              |                                         |          |               |          |         | د.     |            |        |         |
| ลาดบ                 |               |               | ช่อ-สกุล        | 9                                       | ,        | เลขทบดรประจาด | วประชาชน |         | ทอ     | ű          |        |         |
|                      |               |               |                 |                                         |          |               |          |         |        |            |        |         |
| รวจยึดจับกุม         |               |               |                 |                                         |          |               |          |         |        |            |        |         |
|                      | a ta ana ta a | tan 🗍 atti    | ulanting .      |                                         | ana anta | tur.          |          |         |        |            |        |         |
| HH LL                | ммциянин      | 10.1 — MMM    | 10250193        | NN NU 1 1 1 1 1 1 1 1 1 1 1 1 1 1 1 1 1 | 199211 - | and _         |          |         |        |            |        |         |
| คดีไม่               | คดีไม้        |               |                 |                                         |          |               | เพิ่ม    |         |        |            |        |         |
|                      | ล่าดับ        | ประเภทใม้     | ชนิด            |                                         | ชื่อไม้  |               | ปริมาณ   | ปริมาตร | มูลค่า | สภาพไม้    |        |         |
|                      |               |               |                 |                                         |          | ไม่พบข้อมูล   |          |         |        | DEGNATO    |        |         |
|                      |               |               |                 |                                         |          |               |          |         |        |            |        |         |
|                      |               |               |                 |                                         |          |               |          |         |        |            |        |         |
| ปกรณ์ที่ใช้ในการ     | กระทำความ     | ผืด           |                 |                                         |          |               |          |         |        |            |        |         |
|                      |               |               |                 | <u> </u>                                |          |               |          |         |        |            |        |         |
| พาหนะที่ใช้กระ       | ข่าความผิด    | - เลื้อยโซ่ยา | แต่ อื่นๆ       |                                         |          |               |          |         |        |            |        |         |
| พาหน                 | เะที่ใช้กระทำ | เความผิด      |                 |                                         |          |               |          |         |        |            | เพิ่ม  |         |
|                      | ล่าดับ        |               | หมายเลขทะเบียน/ | จังหวัดขนส่ง                            |          | ประเภทรถยนต์  |          | ยี่ห้อ  | ลี     | รายละเอียด |        |         |
|                      |               |               |                 |                                         |          | ไม่พบข้อมูล   |          |         |        |            |        |         |
|                      |               |               |                 |                                         |          |               |          |         |        |            |        |         |
|                      |               |               |                 |                                         |          |               |          |         |        |            |        |         |
|                      |               |               |                 |                                         |          |               |          |         |        |            | บันทึก | ปิดหน้า |
|                      |               |               |                 |                                         |          |               |          |         |        |            |        |         |

โดยมีวิธีการบันทึกข้อมูลในแต่ละส่วน ดังนี้

#### 6.2.1) เจ้าหน้าที่ผู้ตรวจยึดจับกุม

ให้ Click ที่ปุ่ม <sup>เพิ่ม</sup> จะปรากฏหน้าจอสำหรับบันทึกข้อมูลเจ้าหน้าที่ผู้ตรวจยึดจับกุม ดังภาพ

| เพิ่มผู้ตรวจยึดจับกุม |                                 |         |     |               |
|-----------------------|---------------------------------|---------|-----|---------------|
|                       | ชื่อ <b>*</b><br>สังกัดหน่วยงาน | นามสกุล |     |               |
|                       |                                 |         | บัน | ทึก ปิดหน้าจอ |

จากนั้นให้กรอกชื่อ นามสกุล และสังกัดหน่วยงานของเจ้าหน้าที่ผู้ตรวจยึดจับกุม เมื่อ กรอกข้อมูลเรียบร้อยแล้วให้ Click ที่ปุ่ม <sup>บบทึก</sup> เพื่อจัดเก็บข้อมูล ระบบจะนำข้อมูล ดังกล่าวไปแสดงในตารางข้อมูล ดังภาพ

|            |           |                         |                   |                | 580400 |
|------------|-----------|-------------------------|-------------------|----------------|--------|
| เอมูลหล    | กร        | ายละเอยดคด ผลการศาเนนคด | เอกสารบระกอบ แผนท |                |        |
| จ้าหน้าที่ | ผู้ตรวจย่ | ไดจับกุม                |                   |                | ເທັ່ມ  |
|            | ล่าคับ    | นื้อ - สกุล             |                   | สังกัดหน่วยงาน |        |
|            |           |                         |                   |                |        |

เมื่อต้องการเพิ่มข้อมูลรายการต่อไปให้ Click ที่ปุ่ม เพิ่ม ถ้าต้องการแก้ไขข้อมูลให้ Click ที่ปุ่ม 🖉 ระบบจะแสดงหน้าจอสำหรับแก้ไขข้อมูลขึ้นมาให้ แต่ถ้าต้องการลบข้อมูล ให้ Click ที่ปุ่ม 🙁 รายการข้อมูลนั้นจะถูกลบออกไป

#### 6.2.2) ผู้กระทำความผิด

ให้ Click ที่ปุ่ม 📫 จะปรากฏหน้าจอสำหรับบันทึกข้อมูลผู้กระทำความผิด ดังภาพ

| เพิ่มผู้กระทำความผิด                               |                                              |
|----------------------------------------------------|----------------------------------------------|
| ชื่อ *<br>เลขที่บัตรประจำดัวประชาชน<br>อายุ<br>เพศ | นามสกุล<br>บี<br>บี<br>บัน © หญิง            |
| ที่อยู่                                            | le la la la la la la la la la la la la la    |
| <u>ตำบล/แขวง</u>                                   | เลือกข้อมูล                                  |
| <u>อำเภอ/เขต</u>                                   | เลือกข้อมูล                                  |
| <u>จังหวัด</u>                                     | เลือกข้อมูล                                  |
|                                                    | <mark>บันทึก</mark> ปิดหน้าจอ<br><i>ไ</i> ้เ |

จากนั้นให้กรอกรายละเอียดของผู้กระทำความผิดให้เรียบร้อย แล้ว Click ที่ปุ่ม <sup>บันทึก</sup> เพื่อจัดเก็บข้อมูล ระบบจะนำข้อมูลดังกล่าวไปแสดงในตารางข้อมูล ดังภาพ

| สะทำควา | ามผิด  |             |                           |                                          | u | ขึ้ม |
|---------|--------|-------------|---------------------------|------------------------------------------|---|------|
| a       | ล่าดับ | ชื่อ - สกุล | เลขที่บัตรประจำดัวประชาชน | ที่อยู่                                  |   |      |
|         | 1      | มาโนช ทดสอบ | 3101000229343             | 112/1 อาคารเอสดี บางใหญ่ บางใหญ่ นนทบุรี | 2 | ×    |

เมื่อต้องการเพิ่มข้อมูลรายการต่อไปให้ Click ที่ปุ่ม 💷 ถ้าต้องการแก้ไขข้อมูลให้ Click ที่ปุ่ม 🖉 ระบบจะแสดงหน้าจอสำหรับแก้ไขข้อมูลขึ้นมาให้ แต่ถ้าต้องการลบข้อมูล ให้ Click ที่ปุ่ม 洋 รายการข้อมูลนั้นจะถูกลบออกไป 6.2.3) การตรวจยึดจับกุม

ให้ Click เลือกหัวข้อการตรวจยึดจับกุมที่ต้องการ ซึ่งในแต่ละหัวข้อจะมีหน้าจอในการ บันทึกข้อมูล ดังนี้

ก. เมื่อ Click ที่หัวข้อ "คดีไม้" จะปรากฏหน้าจอบันทึกข้อมูล ดังภาพ

|        |                                      | ประดิษฐ์ 🔍 คดีสัต     | ภ์ป่า 🔍 คดีของป่า 💭 อื่นๆ 🔍 |          |                    |              |       |
|--------|--------------------------------------|-----------------------|-----------------------------|----------|--------------------|--------------|-------|
| คดีไม้ |                                      |                       |                             | frm_case | e_detail_arre      | ist_wood.php | เพิ่ม |
| ត់។ថ   | ดับ ลักษณะไม้                        | ประเภทใม้             | ชื่อไม้                     | ปริมาณ   | ปริมาตร<br>(สบ.ม.) | มูลค่า (บาท) |       |
|        |                                      |                       | ไม่พบข้อมูล                 |          |                    |              |       |
|        | Easting :<br>Zone : r<br>Lat - Lng : | Northing<br>กรุณาระบุ | ۲<br>۱:                     |          |                    |              |       |

ให้ Click ที่ปุ่ม 🗰 จะปรากฏหน้าจอสำหรับบันทึกข้อมูลการตรวจยึดจับกุมใน คดีไม้ ดังภาพ

| สักษาเข้าบั 🛨 | 050105701   | -     |
|---------------|-------------|-------|
|               |             | ·     |
| ซือใม้ 🖈      | เลือกข้อมูล |       |
| ปริมาณ        |             |       |
| ปรีมาตร       |             | ลบ.ม. |
| มูลค่า        |             | บาท   |
| หมายเหตุ      |             |       |
|               |             |       |
|               |             |       |
|               |             |       |

จากนั้นให้กรอกข้อมูลให้เรียบร้อย แล้ว Click ที่ปุ่ม 💵 เพื่อจัดเก็บข้อมูล ระบบจะนำข้อมูลดังกล่าวไปแสดงในตารางข้อมูลให้

ข. เมื่อ Click ที่หัวข้อ "คดีบุกรุกพื้นที่ป่า" จะปรากฏหน้าจอบันทึกข้อมูล ดังภาพ

| ตรวจยึดจับกุม |                    |                                 |                             |       |        |       |
|---------------|--------------------|---------------------------------|-----------------------------|-------|--------|-------|
| คดีไม้ 🔍 ณ    | ฉีบุกรุกพื้นที่ป่า | 📮 คดีสิ่งประดิษฐ์ 🛑 คดีสัตว์ป่า | 🧧 ุลดีของป่า 🗧 อื่นๆ 🗧      |       |        |       |
| ดดีบุกรุก     | าพื้นที่ป่า        |                                 |                             |       |        | เพิ่ม |
|               | ล่าดับ             | ขนาดพื้นที่ (ใร่-งาน-ตรว.)      | พีกัด (Lat/Lng ที่เกิดเหตุ) | พีกัด | มูลค่า |       |
|               |                    |                                 | ไม่พบข้อมูล                 |       |        |       |
|               |                    |                                 |                             |       |        |       |

ให้ Click ที่ปุ่ม 🗰 จะปรากฏหน้าจอสำหรับบันทึกข้อมูลการตรวจยึดจับกุมใน คดีบุกรุกพื้นที่ป่า ดังภาพ

| Easting : เมาท     | Northing :                                                                                                    | Zone : กรุณาระเ                                                                                                    | •                                                                                                    | Convert to Latitude/Longitud                                                                                                    |
|--------------------|----------------------------------------------------------------------------------------------------|----------------------------------------------------------------------------------------------------|----------------------------------------------------------------------------------------------------|----------------------------------------------------------------------------------------------------|
| บาท                |                                                                                                    |                                                                                                    |                                                                                                    |                                                                                                    |
|                    |                                                                                                    |                                                                                                    |                                                                                                    |                                                                                                    |
| กรุณาระบุ          | 🔹 ត័កាមា                                                                                                    | ณะการบุกรุก กรุณาระเ                                                                                                    | 1                                                                                                    |                                                                                                    |
|                    |                                                                                                    |                                                                                                    |                                                                                                    |                                                                                                    |
| 13.752602866022947 | ลองติจูด                                                                                                    | 100.4940864443779                                                                                                    |                                                                                                    |                                                                                                    |
| Andaman Sea        | 1)5:<br>(1)5:<br>(1) | เทศไทย<br>มราราชสมา สุริมตร์<br>เหานคร เสียง<br>เสียงกายา<br>เหตุยาลเมือง<br>เริ่มตร์                                                                                                    | 1900<br>1900<br>100<br>100<br>100<br>100<br>100<br>100                                                                                                    | Tights and the the the the the the the the the the                                                                                                    |
|                    | 13.752602866022947                                                                                                    | 13.752602966022947<br>13.752602966022947<br>полотории<br>полотории<br>13.752602966022947<br>полотории<br>полотории<br>13.752602966022947<br>полотории<br>13.752602966022947<br>полотории<br>13.75260296602947<br>полотории<br>13.7526029660294<br>полотории<br>13.75260296602947<br>полотории<br>13.75260296602947<br>13.75260296602947<br>полотории<br>13.75260296602947<br>полотории<br>13.75260296602947<br>полотории<br>13.75260296602947<br>полотории<br>13.75260296602947<br>полотории<br>13.75260296602947<br>полотории<br>13.75260296602947<br>13.75260296602947<br>13.75260296602947<br>13.75260296602947<br>13.7526029660294<br>13.7526029660294<br>13.7526029660294<br>13.7526029660294<br>13.7526029660294<br>13.75260296602947<br>13.7526029660294<br>13.75260296602947<br>13.75260296602947<br>13.7526029602947<br>13.7526029602947<br>13.7526029602947<br>13.752602967<br>13.7526029602947<br>13.752602967<br>13.7526029<br>13.752 | 13.752602966022947<br>13.752602966022947<br>100.4940664443779<br>100.4940664443779<br>100.4940664443779<br>100.4940664443779<br>100.494066444379<br>100.494066444379<br>100.49406444379<br>100.49406444379<br>100.49406444379<br>100.49406444379<br>100.49406444379<br>100.49406444379<br>100.49406444379<br>100.49406444379<br>100.49406444379<br>100.49406444379<br>100.49406444379<br>100.4940644459<br>100.4940644459<br>100.4940644459<br>100.4940644459<br>100.494064459<br>100.4940644459<br>100.4940644459<br>100.4940644459<br>100.494064459<br>100.494064459<br>100.494064459<br>100.494064459<br>100.494064459<br>100.494064459<br>100.494064459<br>100.494064459<br>100.494064459<br>100.494064459<br>100.494064459<br>100.494064459<br>100.49406459<br>100.49406459<br>100.49406459<br>100.49406459<br>100.49406459<br>100.49406459<br>100.49406459<br>100.49406459<br>100.49406459<br>100.49406459<br>100.4940659<br>100.4940659<br>100.4940 | 13.752602866022947         สองคิรูต         100.4940864443779           10.1940864443779         100.4940864443779           10.1940864443779         100.4940864443779           10.1940864443779         100.4940864443779           10.1940864443779         100.4940864443779           10.1940864443779         100.4940864443779           10.1940864443779         100.4940864443779           10.1940864443779         100.4940864443779           10.1940864443779         100.4940864443779           10.1940864443779         100.4940864443779           10.1940864443779         100.4940864443779           10.1940864443779         100.4940864443779           10.1940864443779         100.4940864443779           10.19408644443779         100.4940864443779           10.19408644443779         100.4940864443779           10.19408644443779         100.4940864443779           10.19408644443779         100.4940864443779           10.19408744444444444444444444444444444444444 |

จากนั้นให้กรอกข้อมูลให้เรียบร้อย แล้ว Click ที่ปุ่ม <sup>เป็นทึก</sup> เพื่อจัดเก็บข้อมูล ระบบจะนำข้อมูลดังกล่าวไปแสดงในตารางข้อมูลให้

ค. เมื่อ Click ที่หัวข้อ "คดีสิ่งประดิษฐ์" จะปรากฏหน้าจอบันทึกข้อมูล ดังภาพ

| รวจยึดจับกุม   |                |                                                     |           |        |       |
|----------------|----------------|-----------------------------------------------------|-----------|--------|-------|
| คดีใบ้ 🔲 คดีบุ | (กรุกพื้นที่ป่ | 🧧 อรีสังประกษฐ์ 🎴 คดีสัตว์ป่า 🗧 คดีของป่า 🗧 อื่นๆ 🖶 |           |        |       |
| คดีสั่งประเ    | ดิษฐ์          |                                                     |           |        | เพิ่ม |
|                | ล่าดับ         | รายชื่อสิ่งประดิษฐ์                                 | จำนวนขึ้น | มูลค่า |       |
|                |                | ไม่พบข้อมูล                                         |           |        |       |

ให้ Click ที่ปุ่ม <sup>เพิ่ม</sup> จะปรากฏหน้าจอสำหรับบันทึกข้อมูลการตรวจยึดจับกุมใน คดีสิ่งประดิษฐ์ ดังภาพ

| เพิ่มตรวจยึดจับกุม สิ่งประดิษฐ์ |                  |
|---------------------------------|------------------|
| รายละเอียด ★                    |                  |
| จำนวนขึ้น                       |                  |
| มูลค่า                          |                  |
|                                 |                  |
|                                 | บันทึก ปิดหน้าจอ |
|                                 |                  |

จากนั้นให้กรอกข้อมูลให้เรียบร้อย แล้ว Click ที่ปุ่ม 💵 เพื่อจัดเก็บข้อมูล ระบบจะนำข้อมูลดังกล่าวไปแสดงในตารางข้อมูลให้

#### เมื่อ Click ที่หัวข้อ "คดีสัตว์ป่า" จะปรากฏหน้าจอบันทึกข้อมูล ดังภาพ

| ดรวจยึดจับกุม |              |       |                 |              |      |              |   |             |           |        |       |  |
|---------------|--------------|-------|-----------------|--------------|------|--------------|---|-------------|-----------|--------|-------|--|
| คดีไม้ 🔲 คดี  | ันกรุกพื้นท่ | ป้า 🔍 | คดีสิ่งประดิษฐ์ | คดีสัดวัปา 💻 | คดับ | เองป่า 🗐     | 5 | un 🗖        |           |        |       |  |
| คดีสัตว์ป     | h            |       |                 |              |      |              |   |             |           |        | เพิ่ม |  |
|               | ล่าดับ       |       |                 |              |      | ชื่อสัตว์ป่า |   |             | จ่านวนด้ว | มูลค่า |       |  |
|               |              |       |                 |              |      |              |   | ใม่พบข้อมูล |           |        |       |  |
|               |              |       |                 |              |      |              |   |             |           |        |       |  |

ให้ Click ที่ปุ่ม 🗰 จะปรากฏหน้าจอสำหรับบันทึกข้อมูลการตรวจยึดจับกุมใน คดีสัตว์ป่า ดังภาพ

| านวนด้ว |                             |                                |                                     |                                     |                                     |                                     |
|---------|-----------------------------|--------------------------------|-------------------------------------|-------------------------------------|-------------------------------------|-------------------------------------|
| ปริมาณ  | กำ                          | ia กรัม                        |                                     |                                     |                                     |                                     |
| มูลค่า  |                             |                                |                                     |                                     |                                     |                                     |
|         | เนวนด้ว<br>ปริมาณ<br>มูลค่า | นวนดัวกำ<br>ปริมาณกำ<br>มูลค่า | นวนดัว<br>ปรีมาณ ก็โลกรับ<br>มูลค่า | นวนตัว<br>ปริมาณ ก็โลกรัม<br>มูลค่า | นวนตัว<br>ปริมาณ ภิโลกรีม<br>มูลค่า | นวนตัว<br>ปรีมาณ กิโลกรับ<br>มูลค่า |

จากนั้นให้กรอกข้อมูลให้เรียบร้อย แล้ว Click ที่ปุ่ม <sup>บันทึก</sup> เพื่อจัดเก็บข้อมูล ระบบจะนำข้อมูลดังกล่าวไปแสดงในตารางข้อมูลให้

จ. เมื่อ Click ที่หัวข้อ "คดีของป่า" จะปรากฏหน้าจอบันทึกข้อมูล ดังภาพ

| ตรวจยึดจับกุม |                      |                   |               |            |             |               |        |       |
|---------------|----------------------|-------------------|---------------|------------|-------------|---------------|--------|-------|
| คดีไม้ 🦳 คดี  | จีบุกรุกพื้นที่ป่า 📃 | คดีสิ่งประดิษฐ์ 🔲 | คดีสัตว์ป่า 🔲 | ลดีของปก 📕 | อื่นๆ 🔲     |               |        |       |
| คดีของร       | Jh                   |                   |               |            |             |               |        | เพิ่ม |
|               | ล่าดับ               |                   |               | รายละเอียด |             | จ่านวน/ปริมาณ | มูลค่า |       |
|               |                      |                   |               |            | ไม่พบข้อมูล |               |        |       |
|               |                      |                   |               |            |             |               |        |       |

ให้ Click ที่ปุ่ม ன จะปรากฏหน้าจอสำหรับบันทึกข้อมูลการตรวจยึดจับกุมใน คดีของป่า ดังภาพ

| เพิ่มตรวจยึดจับกุม คดีของป่า           |                                       |
|----------------------------------------|---------------------------------------|
| รายละเอียด ★<br>จำนวน/ปรีมาณ<br>มูลค่า |                                       |
|                                        | <u>บันทึก</u> ปิดหน้าจอ<br><i>ไ</i> น |

จากนั้นให้กรอกข้อมูลให้เรียบร้อย แล้ว Click ที่ปุ่ม <sup>บันทึก</sup> เพื่อจัดเก็บข้อมูล ระบบจะนำข้อมูลดังกล่าวไปแสดงในตารางข้อมูลให้

เมื่อ Click ที่หัวข้อ "อื่นๆ" จะปรากฏหน้าจอบันทึกข้อมูล ดังภาพ

| ตรวจยึดจับกุม |                  |                                                             |              |        |       |
|---------------|------------------|-------------------------------------------------------------|--------------|--------|-------|
| คดีไม้ 🔍 คดี  | บุกรุกพื้นที่ป่า | 🗧 คดีสั่งประดิษฐ์ 🛑 คดีสัตว์ป่า 🦳 คดีของป่า 🛑 <u>ล้นๆ</u> 📮 |              |        |       |
| ดดีอื่น ๆ     |                  |                                                             |              |        | เพิ่ม |
|               | ลำดับ            | รายละเอียด                                                  | จำนวน/ปริมาณ | มูลค่า |       |
|               |                  | ไม่พบข้อมูล                                                 |              |        |       |
|               |                  |                                                             |              |        |       |

ให้ Click ที่ปุ่ม 📫 จะปรากฏหน้าจอสำหรับบันทึกข้อมูลการตรวจยึดจับกุมใน คดีอื่นๆ ดังภาพ

| ้มตรวจยึดจับกุมอื่น ๆ |   |   |                         |
|-----------------------|---|---|-------------------------|
| รายละเอียด            | , |   |                         |
| จำนวน                 |   |   |                         |
| มูลค่า                |   |   |                         |
|                       |   |   |                         |
|                       |   |   | <u>บันทึก</u> ปิดหน้าจอ |
|                       |   | - |                         |

จากนั้นให้กรอกข้อมูลให้เรียบร้อย แล้ว Click ที่ปุ่ม 💵 เพื่อจัดเก็บข้อมูล ระบบจะนำข้อมูลดังกล่าวไปแสดงในตารางข้อมูลให้

#### 6.2.4) อุปกรณ์ที่ใช้ในการกระทำความผิด

ให้ Click เลือกหัวข้ออุปกรณ์ที่ใช้ในการกระทำความผิดที่ต้องการ ซึ่งในแต่ละหัวข้อจะมี หน้าจอในการบันทึกข้อมูล ดังนี้

 ก. เมื่อ Click ที่หัวข้อ "พาหนะที่ใช้กระทำความผิด" จะปรากฏหน้าจอบันทึกข้อมูล ดัง ภาพ

|            | าามผิด 💻       | ลื่อยโซ่ยนด์ 🔲 อื่น ๆ 🔲     |              |        |   |            |       |
|------------|----------------|-----------------------------|--------------|--------|---|------------|-------|
| พาหนะที่ไร | ช้กระทำความผิด | 1                           |              |        |   |            | เพิ่ม |
|            | ล่าดับ         | หมายเลขทะเบียน/จังหวัดขนส่ง | ประเภทรถยนต์ | ยี่พ่อ | ä | รายละเอียด |       |
|            |                |                             | ไม่พบข้อมูล  |        |   |            |       |

ให้ Click ที่ปุ่ม <sup>เพิ่ม</sup> จะปรากฏหน้าจอสำหรับบันทึกข้อมูลพาหนะที่ใช้กระทำ ความผิด ดังภาพ

| หมายเลขทะเบียน ★                  |  |
|-----------------------------------|--|
| จังหวัดขนส่ง ★                    |  |
| หมายเลขตัวถัง ★                   |  |
| หมายเลขเครื่องยนต์ ★              |  |
| ผู้ถือกรรมสิทธิ์/ผู้รับมอบอำนาจ ★ |  |
| ประเภทรถยนต์ ★                    |  |
| ยี่ห้อ *                          |  |
| a <b>*</b>                        |  |
|                                   |  |
| สี *                              |  |

จากนั้นให้กรอกข้อมูลให้เรียบร้อย แล้ว Click ที่ปุ่ม <sup>บันทึก</sup> เพื่อจัดเก็บข้อมูล ระบบจะนำข้อมูลดังกล่าวไปแสดงในตารางข้อมูลให้ เมื่อ Click ที่หัวข้อ "เลื่อยโซ่ยนต์" จะปรากฏหน้าจอบันทึกข้อมูล ดังภาพ

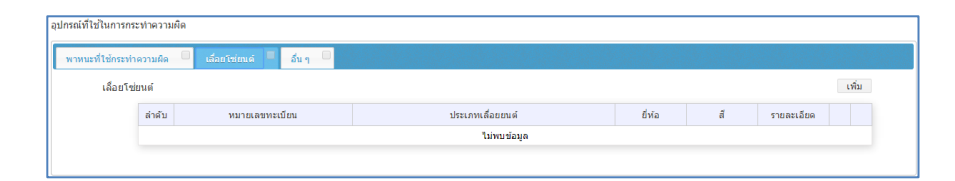

ให้ Click ที่ปุ่ม **เพิ่ม** จะปรากฏหน้าจอสำหรับบันทึกข้อมูลเลื่อยโซ่ยนต์ที่ใช้ กระทำความผิด ดังภาพ

| เพิ่มอุปกรณ์ที่ใช้ในการกระทำความผิด เลื่อ                                                                                                    | ยโซ่ยนด์ |                               |
|----------------------------------------------------------------------------------------------------|----------|-------------------------------|
| ผู้ถือกรรมสิทธิ์/ผู้รับมอบอ่านาจ *<br>เลขที่ประจำตัวประชาชน *<br>ผู้ถือกรรมสิทธิ์/ผู้รับมอบอ่านาจ<br>ประเภทเลื่อยโซ่ยนต์ *<br>ยี่ห้อ *<br>สี *<br>หมายเลขทะเบียน *<br>มูลค่าเลื่อย |          |                               |
|                                                                                                    |          | <u>บันทึก</u> ปิดหน้าจอ<br>// |

จากนั้นให้กรอกข้อมูลให้เรียบร้อย แล้ว Click ที่ปุ่ม <sup>บันทึก</sup> เพื่อจัดเก็บข้อมูล ระบบจะนำข้อมูลดังกล่าวไปแสดงในตารางข้อมูลให้

ค. เมื่อ Click ที่หัวข้อ "อื่นๆ" จะปรากฏหน้าจอบันทึกข้อมูล ดังภาพ

| อุปกรณ์ที่ใช่ในการกระ | ะทำความผิด |                     |       |        |       |
|-----------------------|------------|---------------------|-------|--------|-------|
| พาหนะที่ใช้กระทำ      | ความผิด 🔲  | ล้อยโซ่อนด์ 🧧 สมๆ 🗖 |       |        |       |
| อื่น ๆ                |            |                     |       |        | เพิ่ม |
|                       | ล่าดับ     | รายละเอียด          | จำนวน | มูลค่า |       |
|                       |            | ใม่พบข้อมูล         |       |        |       |
|                       |            |                     |       |        |       |

ให้ Click ที่ปุ่ม **เพิ่ม** จะปรากฏหน้าจอสำหรับบันทึกข้อมูลอุปกรณ์อื่นๆที่ใช้ กระทำความผิด ดังภาพ

| รายละเอียด ★ |  |              |
|--------------|--|--------------|
| จำนวน        |  |              |
| มูลค่า       |  |              |
|              |  |              |
|              |  | No.de No.or  |
|              |  | บันทึก ปิดหน |

จากนั้นให้กรอกข้อมูลให้เรียบร้อย แล้ว Click ที่ปุ่ม 🏼 🗥 เพื่อจัดเก็บข้อมูล

ระบบจะนำข้อมูลดังกล่าวไปแสดงในตารางข้อมูลให้

6.3) ผลการดำเนินคดี

ให้ Click ที่หัวเรื่อง <sup>ผลการศาเนินคดี</sup> จะปรากฏหน้าจอสำหรับบันทึกข้อมูลเพิ่มเติมในส่วนของผล การดำเนินคดีขึ้นมาให้ ดังภาพ

| รายละเอียดคดี            |                                                                       |   |
|--------------------------|-----------------------------------------------------------------------|---|
| ข้อมูลหลัก รายละเอียดคดี | ผลการดำเนินคดี เอกสารประกอบ แผนที่                                    |   |
| ผู้ร้องทุกข์กล่าวโทษ     |                                                                       |   |
| ปจว. ข้อที่              |                                                                       |   |
| ฐานความผิดตาม พรบ.       | ใม่ระบุ ฐานความผิดตาม พร⊔.                                            | 2 |
| คดีอาญาที                | รูปแบบ (ด้วเลขและ/หรือด้วหนังสือ]/[ปี พ.ศ.] เช่น 24/2558 หรือ 5ก/2558 |   |
| ยึดหรัพย์ที่             | รูปแบบ (ด้วเลขและ/หรือด้วหนังสือ)/[ปี พ.ศ.] เช่น 24/2558 หรือ 5ก/2558 |   |
| ลงวันที่                 | <b>T</b>                                                              |   |
| เวลา                     |                                                                       |   |
| สภ.                      |                                                                       |   |
| รายละเอียดอื่น ๆ         |                                                                       |   |
|                          |                                                                       |   |
|                          |                                                                       |   |
|                          |                                                                       |   |
|                          |                                                                       |   |
|                          |                                                                       |   |

จากนั้นให้กรอกรายละเอียดข้อมูลให้ครบถ้วน ซึ่งในส่วนของฐานความผิดตาม พรบ. ผู้ใช้ สามารถ Click ที่ปุ่ม 📝 เพื่อระบุฐานความผิดตาม พรบ. ได้ โดยจะปรากฏหน้าจอให้เลือกข้อมูล ดังภาพ

| พระราชบัญญัติป่าไม้ พุทธศักราช 2484        |                         |
|--------------------------------------------|-------------------------|
| 🗆 มาตรา 11                                 |                         |
| 🔲 มาตรา 29 ทวิ                             |                         |
| 🗆 มาตรา 48 ทวิ                             |                         |
| พระราชบัญญัติป่าสงวนแห่งชาติ พุทธศักราช 25 | 07                      |
| 🗆 มาตรา 14                                 |                         |
|                                            |                         |
|                                            |                         |
|                                            |                         |
|                                            |                         |
|                                            | <u>บันทึก</u> ปิดหน้าจะ |

เมื่อกรอกข้อมูลเรียบร้อยแล้วให้ Click ที่ปุ่ม 🍱 เพื่อจัดเก็บข้อมูล

#### 6.4) เอกสารประกอบ

ให้ Click ที่หัวเรื่อง จะปรากฏหน้าจอสำหรับบันทึกข้อมูลเพิ่มเติมในส่วนของ เอกสารประกอบขึ้นมาให้ ดังภาพ

| ข้อมูลหลัก รายส | ละเอียดคดี ผลการดำเนินคดี | เอกสารประกอบ | แดนที      | 58040021         |  |  |  |  |
|-----------------|---------------------------|--------------|------------|------------------|--|--|--|--|
|                 |                           |              |            | เพิ่ม            |  |  |  |  |
| ล่าดับ          | เอกสารประกอบ              |              | รายละเอียด |                  |  |  |  |  |
|                 | ើងរែករាមខណ្ឌត             |              |            |                  |  |  |  |  |
|                 |                           |              |            |                  |  |  |  |  |
|                 |                           |              |            |                  |  |  |  |  |
|                 |                           |              |            | บันทึก ปิดหน้าจอ |  |  |  |  |

จากนั้น Click ที่ปุ่ม 💷 จะปรากฏหน้าจอสำหรับบันทึกข้อมูลเอกสารประกอบ ดังภาพ

| เพิ่มเอกสารประกอบ |                                    |
|-------------------|------------------------------------|
| เลือกไฟล์ ★       | <b>เลือกไฟล์</b> ไม่ได้เลือกไฟล์ใด |
| รายละเอียด        |                                    |
|                   |                                    |
|                   |                                    |
|                   | บันทึก ปิดหน้าจอ                   |

ทำการแนบไฟล์เอกสารประกอบ โดย Click ที่ปุ่ม เลือกไฟล์ จากนั้นให้ไปยังที่เก็บไฟล์แนบ ที่ต้องการ แล้วทำการเลือกไฟล์ ดังภาพ

| 💿 Open                                                                                                    |                                        |                  |             |      |                                               | l      | × |
|----------------------------------------------------------------------------------------------------|----------------------------------------|------------------|-------------|------|-----------------------------------------------|--------|---|
| 🕞 🕞 🔻 🕻 🕨 Compute                                                                                                    | r ▶ Local Disk (C:) ▶ Users ▶ Air ▶ Fa | avorites 🕨       |             | -    | Search Favorites                              |        | P |
| Organize 🔻 New folde                                                                                                    | r                                      |                  |             |      | 8==                                           | •      | 0 |
| ☆ Favorites                                                                                                    | Name                                   | Date modified    | Туре        | Size |                                               |        |   |
| 🐌 Downloads                                                                                                    | 鷆 Favorites Bar                        | 18/10/2557 16:23 | File folder |      |                                               |        |   |
| 🖳 Recent Places                                                                                                    | 퉬 Microsoft Websites                   | 17/03/2557 04:32 | File folder |      |                                               |        |   |
|                                                                                                    | 퉬 MSN Websites                         | 17/03/2557 04:32 | File folder |      |                                               |        |   |
| 词 Libraries                                                                                                    | 퉬 Windows Live                         | 17/03/2557 04:32 | File folder |      |                                               |        |   |
| Nomegroup         Image: Computer         Image: Local Disk (C:)         Image: Data (D:)         Image: Data (D:)     < |                                        |                  |             |      |                                               |        |   |
| File na                                                                                                    | sme:                                   |                  |             |      | <ul> <li>ไฟล์ทั้งหมด</li> <li>Open</li> </ul> | Cancel | • |

เมื่อแนบไฟล์เรียบร้อยแล้ว ให้กรอกรายละเอียดของเอกสารประกอบ จากนั้น Click ที่ปุ่ม

บันทึก เพื่อจัดเก็บข้อมูล ระบบจะนำข้อมูลดังกล่าวไปแสดงในตารางข้อมูลให้

6.5) แผนที่

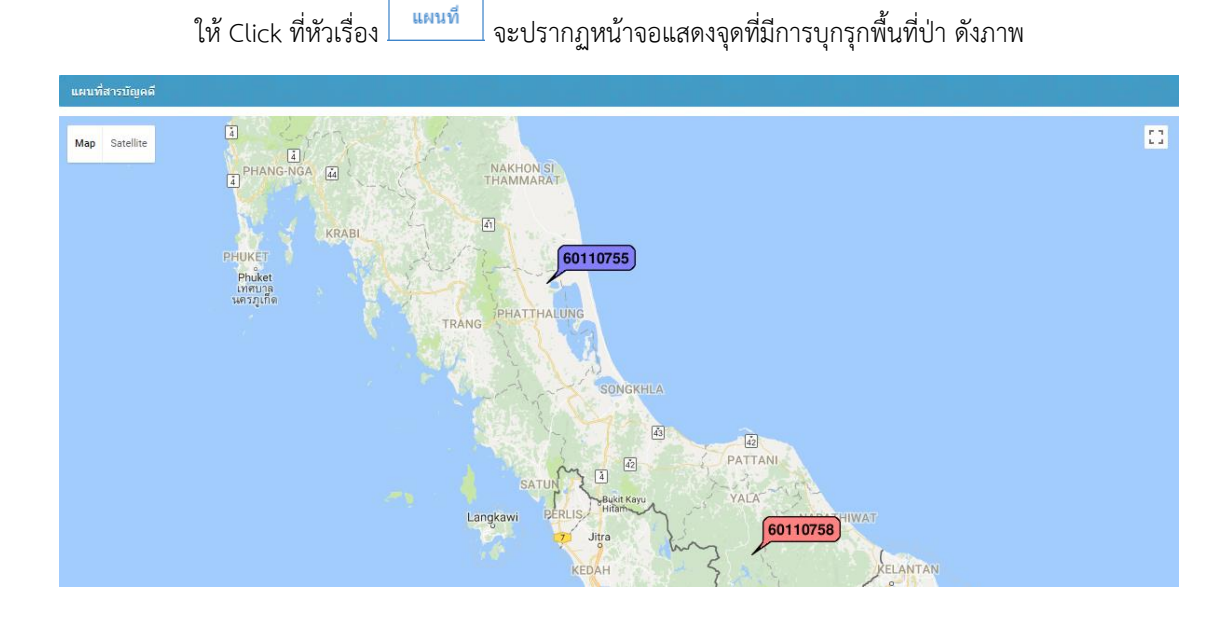

โดยแสดงเป็นภาพรวมตามแผนที่ประเทศไทย ซึ่งเป็นข้อมูลที่เกิดจากการบันทึกรายละเอียด พิกัดในหน้าจอคดีบุกรุกพื้นที่ป่า ตามที่ได้อธิบายในหัวข้อ 6.2) รายละเอียดคดี : 6.2.3) การตรวจยึด จับกุม : ก. คดีไม้ และ ข. คดีบุกรุกพื้นที่ป่า

 เมื่อกรอกข้อมูลครบถ้วนแล้ว ให้ Click ปุ่ม บนทึก เพื่อจัดเก็บข้อมูล และเมื่อปิดหน้าจอ ระบบจะนำข้อมูลสารบัญคดีไปแสดงให้ที่ตารางสรุปข้อมูลหน้าแรก ดังภาพ

| ۲     | ระบบติดตามการบุกรุกทำลายป่า |                |              |                               |                        |                          |           |                |           | Home          | ออกจากระบ         | U         | ٥        |       |
|-------|-----------------------------|----------------|--------------|-------------------------------|------------------------|--------------------------|-----------|----------------|-----------|---------------|-------------------|-----------|----------|-------|
|       | สารมัญคดี                   | ข้อมูลพื้นฐาน  | รายงาน       |                               |                        |                          |           |                |           |               |                   | สา        | ริษฐ์ จั | ันทวี |
| เพื่อ | ม ค้นหา                     |                |              |                               |                        |                          |           |                |           | 1-1           | of 1 < >          | frm_case_ | list.ph  | р     |
| No.   | เลขสารบัญคดี                | วันที่เกิดเหตุ | วันที่บันทึก | พื้นที่บุกรุก<br>(ไร่-งาน-วา) | ไม้ท่อน<br>(ท่อน/ลบ.ม) | ใม้แปรรูป<br>(แผ่น/ลบ.ม) | จังหวัด   | อำเภอ          | ดำบล      | หน่วย         | ผลการดำเ          | นินคดี    |          |       |
| 1     | 58040014                    | 04-04-2558     | 19-04-2558   | 100-7-115                     | 141/15.870             | 10/0.960                 | กาญจนบุรี | เมืองกาญจนบุรี | ช่องสะเดา | รบ.1 (จอมบึง) | คดีอยู่ชั้นอัยการ |           | 2        | ×     |
|       |                             |                |              |                               |                        |                          |           |                |           |               |                   | 1-1 of 1  | < :      | >     |

ผู้ใช้สามารถ Click ที่ปุ่ม 📝 เพื่อดูรายละเอียดข้อมูลสารบัญคดีได้ หรือถ้าต้องการลบข้อมูลสารบัญ คดีนั้นก็ให้ Click ที่ปุ่ม 복

# 3. ข้อมูลพื้นฐาน

เป็นระบบงานที่ใช้สำหรับการบันทึกข้อมูลพื้นฐาน (Basic Data) ของระบบงาน เพื่อใช้เป็นค่าตั้งต้นของระบบ ประกอบด้วย ประเภทคดี ผลการดำเนินคดี (สถานะ) ชนิดไม้ ประเภทไม้ ชื่อไม้ สถานะไม้ของกลาง ข้อมูลหน่วยงาน/หน่วย ย่อย เป็นต้น ซึ่งข้อมูลพื้นฐานนี้จะต้องดำเนินการให้แล้วเสร็จก่อนที่จะเริ่มต้นใช้ระบบงาน โดยมีวิธีการใช้งานโปรแกรม ดังนี้

#### 3.1 ประเภทคดี

#### <u>วิธีการใช้งานโปรแกรม</u>

 ให้ Click ที่ปุ่มเมนู ข้อมูลพื้นฐาน
 ระบบจะแสดงหน้าจอสำหรับบันทึกหรือแก้ไขข้อมูลพื้นฐานแสดงขึ้นมาให้ ดังภาพ

| ۰ 🕲   | ระบบติดตามการบุกรุกหำลายป่า                                                                                       | Home aa                    | กจากระบบ 🧔      |
|-------|----------------------------------------------------------------------------------------------------|----------------------------|-----------------|
| ធ     | กรมัญคดี ข้อมูลทั้นฐาน รายงาน                                                                                     |                            | สาริษฐ์ จันทวี  |
|       |                                                                                                    | frm_basi                   | c_data_list.php |
| สำดับ | ชื่อข่อมูลพื้นฐาน                                                                                                 | รหัส                       |                 |
| 1     | ประเภทคดี                                                                                                    | frm_bs_case_impace.php     |                 |
| 2     | ผลการสำเน็นคดี                                                                                                    | frm_bs_case_status.php     |                 |
| 3     | สำนัก                                                                                                    | frm_bs_case_unitgroup.php  |                 |
| 4     | ocimi ocimi ocimi ocimi ocimi ocimi ocimi ocimi ocimi ocimi ocimi ocimi ocimi ocimi ocimi ocimi ocimi ocimi ocimi | frm_bs_case_unit.php       |                 |
| 5     | ฐานความผิดตาม พรบ.                                                                                                | frm_bs_case_act.php        |                 |
| 6     | ชนิดไม้                                                                                                    | frm_bs_case_woodtype.php   |                 |
| 7     | ประเททไม่                                                                                                    | frm_bs_case_woodkind.php   |                 |
| 8     | ข้อไม่                                                                                                    | frm_bs_case_wooddomain.php |                 |
| 9     | สภาพไม่ของกลาง                                                                                                    | frm_bs_case_woodstatus.php |                 |
|       |                                                                                                    |                            |                 |

 เลือกรายการข้อมูลพื้นฐาน "ประเภทคดี" โดย Click ที่ปุ่ม ที่อยู่ด้านหลังของรายการ ระบบจะแสดง หน้าจอสำหรับบันทึกหรือแก้ไขข้อมูลพื้นฐานขึ้นมาให้ ดังภาพ

| ประเภทคล | ประเภทคดี (frm_bs_case_impace.php) |           |                        |  |  |  |  |  |
|----------|------------------------------------|-----------|------------------------|--|--|--|--|--|
| เพิ่ม    |                                    |           | frm_bs_case_impace.php |  |  |  |  |  |
| ล่าดับ   | รหัส                               | ประเภทคดี |                        |  |  |  |  |  |
| 1        | 1                                  | รายใหญ่   | 🖉 🗶                    |  |  |  |  |  |
| 2        | 2                                  | รายช่อย   | R 🖉 🗶                  |  |  |  |  |  |
|          |                                    |           |                        |  |  |  |  |  |

 กรณีที่ต้องการเพิ่มข้อมูลพื้นฐาน "ประเภทคดี" ใหม่ ให้ Click ที่ปุ่ม ระบบจะแสดงหน้าจอสำหรับ การเพิ่มข้อมูลพื้นฐานขึ้นมาให้ ดังภาพ

| รหัส      | * |  |  |
|-----------|---|--|--|
| ประเภทคดี | * |  |  |
|           |   |  |  |

เมื่อกรอกข้อมูลเรียบร้อยแล้ว ให้ Click ที่ปุ่ม 💵 เพื่อจัดเก็บข้อมูล

 กรณีที่ต้องการแก้ไขข้อมูลพื้นฐาน ให้ Click ที่ปุ่ม Chick กี่ปุ่ม คำนหลังรายการที่ต้องการแก้ไข ระบบจะแสดง หน้าจอสำหรับการแก้ไขข้อมูลพื้นฐานรายการนั้นๆ ขึ้นมาให้ ดังภาพ

| รหัส \star  | 1       |  |  |
|-------------|---------|--|--|
| ประเภทคดี ★ | รายใหญ่ |  |  |
|             |         |  |  |

เมื่อแก้ไขข้อมูลเรียบร้อยแล้ว ให้ Click ที่ปุ่ม 💵 เพื่อจัดเก็บข้อมูล

5) กรณีที่ต้องการลบรายการข้อมูลพื้นฐาน ให้ Click ที่ปุ่ม 💌 ระบบจะทำการลบรายการข้อมูลพื้นฐานออก จากระบบ แต่หากข้อมูลพื้นฐานรายการนั้นถูกนำไปใช้ในระบบงานแล้ว จะไม่สามารถลบข้อมูลออกได้

#### 3.2 ผลการดำเนินคดี

#### <u>วิธีการใช้งานโปรแกรม</u>

 ให้ Click ที่ปุ่มเมนู ข้อมุลพื้นฐาน ระบบจะแสดงหน้าจอสำหรับบันทึกหรือแก้ไขข้อมูลพื้นฐานแสดงขึ้นมาให้ ดังภาพ

| ج 🕲    | ระบบติดตามการบูกรุกทำลายป่า | Home                       | ш (О          |
|--------|-----------------------------|----------------------------|---------------|
| ធា     | กษัญดดี ข้อมูลกับฐาน รายงาน | a                          | กริษฐ์ จันทวี |
|        |                             | frm_basic_data_            | _list.php     |
| ล่าดับ | ขึ้อข้อมูลพื้นฐาน           | ราได                       |               |
| 1      | ประเภทคดี                   | frm_bs_case_impace.php     |               |
| 2      | ผลการผ่าเนินคดี             | frm_bs_case_status.php     |               |
| 3      | ส่านัก                      | frm_bs_case_unitgroup.php  |               |
| 4      | 100 C                       | frm_bs_case_unit.php       |               |
| 5      | ฐานความผิดตาม พรบ.          | frm_bs_case_act.php        |               |
| 6      | ชนิดใบ                      | frm_bs_case_woodtype.php   |               |
| 7      | ประเภทใน                    | frm_bs_case_woodkind.php   |               |
| 8      | ข้องนั                      | frm_bs_case_wooddomain.php |               |
| 9      | สภาพใน้ของกลาง              | frm_bs_case_woodstatus.php |               |
|        |                             |                            |               |

 เลือกรายการข้อมูลพื้นฐาน "ผลการดำเนินคดี" โดย Click ที่ปุ่ม
 ที่อยู่ด้านหลังของรายการ ระบบจะ แสดงหน้าจอสำหรับบันทึกหรือแก้ไขข้อมูลพื้นฐานขึ้นมาให้ ดังภาพ

| ผลการด่านนินคดี (frm_bs_case_status.php) |      |                                  |           |       |  |  |  |
|------------------------------------------|------|----------------------------------|-----------|-------|--|--|--|
| เพิ่ม                                    |      | frm_bs_c                         | ase_statu | s.php |  |  |  |
| ล่าดับ                                   | รหัส | ผลการดำเนินคดี                   |           |       |  |  |  |
| 1                                        | 1    | ดดีอยู่ในระหว่างการสอบสวน        | Ì         | ×     |  |  |  |
| 2                                        | 2    | คดีอยู่ขึ้นอัยการ                | 2         | ×     |  |  |  |
| 3                                        | 3    | ดดีอยู่ในขั้นศาล(อัยการสั่งฟ้อง) | 2         | ×     |  |  |  |
| 4                                        | 4    | ดดึงดการสอบสวน                   | 2         | ×     |  |  |  |
| 5                                        | 5    | ดดีอัยการสั่งเด็ดขาดใม่ฟ้อง      | Ì         | ×     |  |  |  |
| 6                                        | 6    | ดดีศาลสั่งยกฟ้อง                 | Ø         | ×     |  |  |  |
| 7                                        | 7    | ดดีศาลพิพากษาลงโทษ               | ø         | ×     |  |  |  |
| 8                                        | 8    | คดีสั้นสุด                       | Ø         | ×     |  |  |  |
| 9                                        | 9    | อุทธรณ์ หรือฎีกา                 | Ø         | ×     |  |  |  |

 กรณีที่ต้องการเพิ่มข้อมูลพื้นฐาน "ผลการดำเนินคดี" ใหม่ ให้ Click ที่ปุ่ม สำหรับการเพิ่มข้อมูลพื้นฐานขึ้นมาให้ ดังภาพ

|      | รหัส ★         |  |  |
|------|----------------|--|--|
| សត្វ | การดำเนินคดี ★ |  |  |
|      |                |  |  |

เมื่อกรอกข้อมูลเรียบร้อยแล้ว ให้ Click ที่ปุ่ม 💷 เพื่อจัดเก็บข้อมูล

 กรณีที่ต้องการแก้ไขข้อมูลพื้นฐาน ให้ Click ที่ปุ่ม Chick กี่ปุ่ม คำนหลังรายการที่ต้องการแก้ไข ระบบจะแสดง หน้าจอสำหรับการแก้ไขข้อมูลพื้นฐานรายการนั้นๆ ขึ้นมาให้ ดังภาพ

| เพิ่ม/แก้ไข                |                       |                               |
|----------------------------|-----------------------|-------------------------------|
| รหัส *<br>ผลการดำเนินคดี * | 9<br>อุทธรณ์ หรือฎีกา |                               |
|                            |                       | <u>บันทึก</u> ปิดหน้าจอ<br>// |

เมื่อแก้ไขข้อมูลเรียบร้อยแล้ว ให้ Click ที่ปุ่ม 🔟 เพื่อจัดเก็บข้อมูล

5) กรณีที่ต้องการลบรายการข้อมูลพื้นฐาน ให้ Click ที่ปุ่ม 💌 ระบบจะทำการลบรายการข้อมูลพื้นฐานออก จากระบบ แต่หากข้อมูลพื้นฐานรายการนั้นถูกนำไปใช้ในระบบงานแล้ว จะไม่สามารถลบข้อมูลออกได้

#### 3.3 สำนัก

#### <u>วิธีการใช้งานโปรแกรม</u>

 ให้ Click ที่ปุ่มเมนู ข่อมูลพื้นฐาน
 ระบบจะแสดงหน้าจอสำหรับบันทึกหรือแก้ไขข้อมูลพื้นฐานแสดงขึ้นมาให้ ดังภาพ

| ج 🕲   | ะบบติดตามการบุกรุกทำลายป่า    | Home                       | ออกจากระบบ          | ø    |
|-------|-------------------------------|----------------------------|---------------------|------|
| ធ     | ารมัญคล์ ช่อมูลพื้นฐาน รายงาน |                            | สาริษฐ์ จ           | นทวี |
|       |                               | frm                        | _basic_data_list.ph | IP   |
| ลำดับ | ชื่อข่อมูลพื้นฐาน             | รหัส                       |                     |      |
| 1     | ประเภทคดี                     | frm_bs_case_impace.php     |                     |      |
| 2     | ผลการดำเนินคดี                | frm_bs_case_status.php     | 1                   | 1    |
| 3     | สำนัก                         | frm_bs_case_unitgroup.php  |                     |      |
| 4     | หม่อย                         | frm_bs_case_unit.php       |                     |      |
| 5     | ฐานความผิดตาม พรบ.            | frm_bs_case_act.php        |                     | 2    |
| 6     | ชนิดไม้                       | frm_bs_case_woodtype.php   |                     |      |
| 7     | ประเภทไม่                     | frm_bs_case_woodkind.php   |                     | 3    |
| 8     | ข้อในไ                        | frm_bs_case_wooddomain.php |                     | 3    |
| 9     | สภาพไม่ของกลาง                | frm_bs_case_woodstatus.php |                     |      |
|       |                               |                            |                     |      |

 เลือกรายการข้อมูลพื้นฐาน "สำนัก" โดย Click ที่ปุ่ม ที่อยู่ด้านหลังของรายการ ระบบจะแสดง หน้าจอสำหรับบันทึกหรือแก้ไขข้อมูลพื้นฐานขึ้นมาให้ ดังภาพ

| สำนัก (frn | n_bs_case_ | unitgroup.php)                     |             |                                                 |             |            |       |
|------------|------------|------------------------------------|-------------|-------------------------------------------------|-------------|------------|-------|
| เพิ่ม      |            |                                    |             |                                                 | frm_bs_case | e_unitgrou | p.php |
| ล่าดับ     | รหัส       | ส่านัก                             | เรียงข้อมูล | ชื่อเด็ม                                        | ประเภท      |            |       |
| 1          | 20         | สำนักป้องกันรักษาป่าและควบคุมไฟป่า | 1           | สำนักป้องกันรักษาป่าและควบคุมไฟป่า              | ส่วนกลาง    | 2          | ×     |
| 2          | 1          | สำนักฯที่ 1 (เชียงใหม่)            | 2           | สำนักจัดการทรัพยากรป่าไม้ที่ 1 (เชียงใหม่)      | ส่วนภูมิภาค | 2          | ×     |
| 3          | 2          | สำนักฯที่ 2 (เชียงราย)             | 3           | สำนักจัดการทรัพยากรป่าไม้ที่ 2 (เชียงราย)       | ส่วนภูมิภาค | ø          | ×     |
| 4          | 3          | สำนักฯที่ 3 (ลำปาง)                | 4           | สำนักจัดการทรัพยากรป่าไม้ที่ 3 (ลำปาง)          | ส่วนภูมิภาค | 2          | ×     |
| 5          | 4          | สำนักฯที่ 4 (ตาก)                  | 5           | สำนักจัดการทรัพยากรป่าไม้ที่ 4 (ตาก)            | ส่วนภูมิภาค | ø          | ×     |
| 6          | 5          | ส่านักฯที่ 5 (สระบุรี)             | 6           | สำนักจัดการทรัพยากรป่าไม้ที่ 5 (สระบุรี)        | ส่วนภูมิภาค | 2          | ×     |
| 7          | 6          | สำนักฯที่ 6 (อุตรธานี)             | 7           | สำนักจัดการทรัพยากรป่าไม้ที่ 6 (อุดรธานี)       | ส่วนภูมิภาค | ø          | ×     |
| 8          | 7          | สำนักฯที่ 7 (ขอนแก่น)              | 8           | สำนักจัดการทรัพยากรป่าไม้ที่ 7 (ขอนแก่น)        | ส่วนภูมิภาค | 0          | ×     |
| 9          | 8          | สำนักฯที่ 8 (นครราชสีมา)           | 9           | สำนักจัดการทรัพยากรป่าไม้ที่ 8 (นครราชสีมา)     | ส่วนภูมิภาค | ø          | ×     |
| 10         | 9          | สำนักฯที่ 9 (ชลบุรี)               | 10          | สำนักจัดการทรัพยากรป่าไม้ที่ 9 (ชลบุรึ)         | ส่วนภูมิภาค | ø          | ×     |
| 11         | 10         | สำนักฯที่ 10 (ราชบุรี)             | 11          | สำนักจัดการทรัพยากรป่าไม้ที่ 10 (ราชบุรี)       | ส่วนภูมิภาค | ø          | ×     |
| 12         | 11         | สำนักฯที่ 11 (สุราษฎร์ธานี)        | 12          | สำนักจัดการทรัพยากรป่าไม้ที่ 11 (สุราษฎร์ธานี)  | ส่วนภูมิภาค | ø          | ×     |
| 13         | 12         | สำนักฯที่ 12 (นครศรีธรรมราช)       | 13          | สำนักจัดการทรัพยากรป่าไม้ที่ 12 (นครศรีธรรมราช) | ส่วนภูมิภาค | ø          | ×     |

กรณีที่ต้องการเพิ่มข้อมูลพื้นฐาน "สำนัก" ใหม่ ให้ Click ที่ปุ่ม เพิ่ม
 ระบบจะแสดงหน้าจอสำหรับการ
 เพิ่มข้อมูลพื้นฐานขึ้นมาให้ ดังภาพ

| พื่ม/แก้ไข |                  |
|------------|------------------|
| รหัส *     |                  |
| ลำดับ *    |                  |
| ชื่อย่อ ★  |                  |
| ชื่อเต็ม * |                  |
| ชื่อเด็ม ★ | ส่วนกลาง ▼       |
|            |                  |
|            | บันทึก ปิดหน้าจอ |
|            |                  |

เมื่อกรอกข้อมูลเรียบร้อยแล้ว ให้ Click ที่ปุ่ม <sup>บันทึก</sup> เพื่อจัดเก็บข้อมูล

 กรณีที่ต้องการแก้ไขข้อมูลพื้นฐาน ให้ Click ที่ปุ่ม onukaio การแก้ไข ระบบจะแสดง หน้าจอสำหรับการแก้ไขข้อมูลพื้นฐานรายการนั้นๆ ขึ้นมาให้ ดังภาพ

|   | ล่าดับ \star  | 40                |  |
|---|---------------|-------------------|--|
|   | ชื่อย่อ \star | กลุ่มตรวจสอบภายใน |  |
| 4 | ชื่อเต็ม 🛪    | กลุ่มตรวจสอบภายใน |  |
|   | ชื่อเต้ม ★    | ส่วนกลาง 🔻        |  |

เมื่อแก้ไขข้อมูลเรียบร้อยแล้ว ให้ Click ที่ปุ่ม 🛄 เพื่อจัดเก็บข้อมูล

5) กรณีที่ต้องการลบรายการข้อมูลพื้นฐาน ให้ Click ที่ปุ่ม 🙁 ระบบจะทำการลบรายการข้อมูลพื้นฐานออก จากระบบ แต่หากข้อมูลพื้นฐานรายการนั้นถูกนำไปใช้ในระบบงานแล้ว จะไม่สามารถลบข้อมูลออกได้

#### 3.4 หน่วย

#### <u>วิธีการใช้งานโปรแกรม</u>

 ให้ Click ที่ปุ่มเมนู ข้อมุลพื้นฐาน ระบบจะแสดงหน้าจอสำหรับบันทึกหรือแก้ไขข้อมูลพื้นฐานแสดงขึ้นมาให้ ดังภาพ

| ج 🛞   | ะบบติดตามการบุกรุกทำลายป่า    | Home                       | ออกจากระบบ          | ø      |
|-------|-------------------------------|----------------------------|---------------------|--------|
| ធិ    | ารบัญคลี ข่อมูลพื้นฐาน รายงาน |                            | สาริษฐ์             | จันทวี |
|       |                               | fn                         | m_basic_data_list.j | ohp    |
| สำดับ | ชื่อข่อมูลพื้นฐาน             | รหัส                       |                     |        |
| 1     | ประเภาคดี                     | frm_bs_case_impace.php     |                     |        |
| 2     | ผลการผ่าเนินคดี               | frm_bs_case_status.php     |                     |        |
| 3     | สำนัก                         | frm_bs_case_unitgroup.php  |                     |        |
| 4     | หน่วย                         | frm_bs_case_unit.php       |                     |        |
| 5     | ฐานความผิดตาม พรบ.            | frm_bs_case_act.php        |                     |        |
| 6     | ชนิดในไ                       | frm_bs_case_woodtype.php   |                     |        |
| 7     | ประเภทในไ                     | frm_bs_case_woodkind.php   |                     |        |
| 8     | ข้อใน                         | frm_bs_case_wooddomain.php |                     |        |
| 9     | สภาพไม่ของกลาง                | frm_bs_case_woodstatus.php |                     |        |
|       |                               |                            |                     |        |

 เลือกรายการข้อมูลพื้นฐาน "หน่วย" โดย Click ที่ปุ่ม
 ที่อยู่ด้านหลังของรายการ ระบบจะแสดง หน้าจอสำหรับบันทึกหรือแก้ไขข้อมูลพื้นฐานขึ้นมาให้ ดังภาพ

| માં | พน่วย (frm_bs_case_unit.php) |      |       |       |             |          |                      |  |
|-----|------------------------------|------|-------|-------|-------------|----------|----------------------|--|
|     |                              | สำ   | นัก * |       | •           |          | frm_bs_case_unit.php |  |
| ล่า | าดับ                         | รหัส |       | หน่วย | เรียงข้อมูล | ชื่อเด็ม |                      |  |
|     | กรุณาระบุสำนัก               |      |       |       |             |          |                      |  |

กรณีที่ต้องการเพิ่มข้อมูลพื้นฐาน "หน่วย" ใหม่ ให้ เลือกสำนักที่ต้องการ ดังภาพ

| พน่วย (frm_bs_case_unit.ph | p)                                                                                                    |               |          |                      |
|----------------------------|----------------------------------------------------------------------------------------------------|---------------|----------|----------------------|
| สำนัก *                    |                                                                                                    | •             |          | frm_bs_case_unit.php |
| ล่าดับ รหัส                | สำนักฯที่ 1 สาขาแม่ฮ่องสอน<br>สำนักฯที่ 3 สาขาแพร่                                                                                                    | 🕯 เรียงข้อมูล | ชื่อเต็ม |                      |
|                            | สานักฯที่ 10 สาขาเพชรบุรี<br>สำนักฯที่ 4 สาขาพิษณุโลก                                                                                                    | าระบุส่านัก   |          |                      |
|                            | สำนักป้องกับริหารกลาง<br>สำนักป้องกับริหาษาป่าและควบคุมไฟป่า<br>สำนักวิจักษาไข่หมาน<br>สำนักวิจัยและพัฒนาการป่าไม้<br>สำนักวิจัยและพัฒนาการป่าไม้<br>สำนักจากมรรรที่อย่าวเมืองการพัเศษ<br>สำนักการพรรรทย์ต่าวโมละกริการพัเศษ<br>สำนักการขณฐาค<br>สำนักการขณฐาค<br>สำนักการขนญาค<br>สำนักการปาไม้<br>สำนักการปาไม้<br>สำนักการปาไม้<br>สำนักการปาไม้<br>สำนักการปาไม้<br>กลุมพัฒนาระบบบริหาร<br>ศูนย์ประสานราชการโสสะอาด | Y             |          |                      |

จากนั้นให้ Click ที่ปุ่ม 📄 แล้วทำการเพิ่มข้อมูลหน่วยลงในช่องข้อมูลให้เรียบร้อย แล้ว ให้ Click ที่ปุ่ม บันทึก เพื่อจัดเก็บข้อมูล

- 5) กรณีที่ต้องการลบรายการข้อมูลพื้นฐาน ให้ Click ที่ปุ่ม 💌 ระบบจะทำการลบรายการข้อมูลพื้นฐานออก จากระบบ แต่หากข้อมูลพื้นฐานรายการนั้นถูกนำไปใช้ในระบบงานแล้ว จะไม่สามารถลบข้อมูลออกได้

#### 3.5 ฐานความผิดตาม พรบ.

#### <u>วิธีการใช้งานโปรแกรม</u>

ให้ Click ที่ปุ่มเมนู ข้อมุลพื้นฐาน
 ระบบจะแสดงหน้าจอสำหรับบันทึกหรือแก้ไขข้อมูลพื้นฐานแสดงขึ้นมาให้
 ดังภาพ

|        | ระบบติดตามการบุกรูกทำลายป่า  | Home                       | ٥           |
|--------|------------------------------|----------------------------|-------------|
| ធ      | สารปัญคลี ปอนุลทันฐาน รายงาน | สาริ                       | เษฐ์ จันทวี |
|        |                              | frm_basic_data_lis         | st.php      |
| ล่าดับ | นื้อข้อมูลพื้นฐาน            | รหัส                       |             |
| 1      | ประเภาคดี                    | frm_bs_case_impace.php     |             |
| 2      | ผลการผ่าเนินคดี              | frm_bs_case_status.php     |             |
| 3      | สำนัก                        | frm_bs_case_unitgroup.php  |             |
| 4      | שנוא                         | frm_bs_case_unit.php       |             |
| 5      | ฐานความผิดตาม พรบ.           | frm_bs_case_act.php        |             |
| 6      | ชนิดไม่                      | frm_bs_case_woodtype.php   |             |
| 7      | ประเภทใม้                    | frm_bs_case_woodkind.php   |             |
| 8      | ข้อใน                        | frm_bs_case_wooddomain.php |             |
| 9      | สภาพใม้ของกลาง               | frm_bs_case_woodstatus.php |             |
|        |                              |                            |             |

 เลือกรายการข้อมูลพื้นฐาน "ฐานความผิดตาม พรบ." โดย Click ที่ปุ่ม ระบบจะแสดงหน้าจอสำหรับบันทึกหรือแก้ไขข้อมูลพื้นฐานขึ้นมาให้ ดังภาพ

| ฐานความผิดตาม พรม. (frm_bs_case_act.php)        |        |         |        |
|-------------------------------------------------|--------|---------|--------|
|                                                 | frm_bs | _case_a | ct.php |
| ลำดับ<br>ฐานความติดตาม พรบ.                     |        |         |        |
|                                                 |        |         |        |
| 1. พระราชบัญญัติป่าไม่ พุทธศกราช 2484           | ø      |         | *      |
| - มาตรา 11                                      | 2      |         | ×      |
| - มาตรา 29 ทวิ                                  | Ø      |         | ×      |
| - มาตรา 48 ทวิ                                  | 2      |         | ×      |
| 5. พระราชบัญญัติป่าสงวนแห่งชาติ พุทธศักราช 2507 | Ø      |         | ×      |
| - มาตรา 14                                      |        |         | ×      |

 กรณีที่ต้องการเพิ่มข้อมูลพื้นฐาน "ฐานความผิดตาม พรบ." ใหม่ ให้พิมพ์เลขลำดับ และพิมพ์ชื่อฐานความผิด ตาม พรบ. ลงในช่องข้อมูลให้เรียบร้อย ดังภาพ

จากนั้น Click ที่ปุ่ม 🔜 ระบบจะเพิ่มรายการข้อมูลดังกล่าวให้ที่ตารางด้านล่าง โดยเรียงลำดับตามเลข รายการจากน้อยไปมาก ดังภาพ

| ฐานความศึดตาม พรม. (fm_bs_case_act.php)         |          |          |       |
|-------------------------------------------------|----------|----------|-------|
|                                                 | frm_bs_  | _case_ac | t.php |
| สำคับ<br>ฐานความติดตาม พรบ.                     |          |          |       |
|                                                 |          |          |       |
| 1. พระราชบัญญัติป่าไม้ พุทธศักราช 2484          | P        |          | ×     |
| - มาตรา 11                                      | 2        |          | ×     |
| - มาตรา 29 หวั                                  | 2        |          | ×     |
| -มาตรา 48 ทวิ                                   | 2        |          | ×     |
| 2. พดสอบ                                        |          |          | ×     |
| 5. พระราชบัญญัติป่าสงวนแห่งชาติ พุทธศักราช 2507 | 2        |          | ×     |
| - มาตรา 14                                      | <u>a</u> |          | ×     |

เมื่อต้องการเพิ่มรายการย่อย เช่น มาตราต่างๆ ให้ Click ที่ปุ่ม 🜩 แล้วให้กรอกรายการมาตราให้ เรียบร้อย เมื่อกรอกข้อมูลเรียบร้อยแล้ว ให้ Click ที่ปุ่ม 💵 เพื่อจัดเก็บข้อมูล

- กรณีที่ต้องการแก้ไขข้อมูลพื้นฐาน ให้ Click ที่ปุ่ม 
   ด้านหลังรายการที่ต้องการแก้ไข ระบบจะแสดง หน้าจอสำหรับการแก้ไขข้อมูลพื้นฐานรายการนั้นๆ ขึ้นมาให้ เมื่อแก้ไขข้อมูลเรียบร้อยแล้ว ให้ Click ที่ปุ่ม
   บันทึก เพื่อจัดเก็บข้อมูล
- 5) กรณีที่ต้องการลบรายการข้อมูลพื้นฐาน ให้ Click ที่ปุ่ม 💌 ระบบจะทำการลบรายการข้อมูลพื้นฐานออก จากระบบ แต่หากข้อมูลพื้นฐานรายการนั้นถูกนำไปใช้ในระบบงานแล้ว จะไม่สามารถลบข้อมูลออกได้

#### 3.6 ชนิดไม้

#### <u>วิธีการใช้งานโปรแกรม</u>

 ให้ Click ที่ปุ่มเมนู ข้อมุลพื้นฐาน ระบบจะแสดงหน้าจอสำหรับบันทึกหรือแก้ไขข้อมูลพื้นฐานแสดงขึ้นมาให้ ดังภาพ

| و     | ะบบติดตามการบุกรูกทำลายป่า    | Home                       | n (Ö          |
|-------|-------------------------------|----------------------------|---------------|
| ធា    | ารปัญคลี ข้อมูลทั้นฐาน รายงาน | ជ                          | าริษฐ์ จันทวี |
|       |                               | frm_basic_data_            | list.php      |
| สำดับ | ขื่อข่อมูลพื้นฐาน             | ទារីដ                      |               |
| 1     | ประเภทคดี                     | frm_bs_case_impace.php     |               |
| 2     | ผลการผ่าเนินคดี               | frm_bs_case_status.php     |               |
| 3     | สำนัก                         | frm_bs_case_unitgroup.php  |               |
| 4     | านว่าย                        | frm_bs_case_unit.php       |               |
| 5     | ฐานความผิดตาม พรบ.            | frm_bs_case_act.php        |               |
| 6     | ชนิดในไ                       | frm_bs_case_woodtype.php   |               |
| 7     | ประเภทใบไ                     | frm_bs_case_woodkind.php   |               |
| 8     | ข้อในไ                        | frm_bs_case_wooddomain.php |               |
| 9     | สภาพให้ของกลาง                | frm_bs_case_woodstatus.php |               |
|       |                               |                            |               |

 เลือกรายการข้อมูลพื้นฐาน "ชนิดไม้" โดย Click ที่ปุ่ม
 ที่อยู่ด้านหลังของรายการ ระบบจะแสดง หน้าจอสำหรับบันทึกหรือแก้ไขข้อมูลพื้นฐานขึ้นมาให้ ดังภาพ

| frm_bs_case_w | woodtype                                       | e.php                                                           |
|---------------|------------------------------------------------|-----------------------------------------------------------------|
| ชนิดไม่       |                                                |                                                                 |
| ไม่ท่อน       | Ì                                              | ×                                                               |
| ไม่แปรรูป     | ø                                              | ×                                                               |
|               | frm_bs_case_<br>ชนิตไม่<br>ไม่ก่อน<br>ไม่หปรูป | fm_bs_case_uvodype       stile tui       tuiviau       tuiviagu |

 กรณีที่ต้องการเพิ่มข้อมูลพื้นฐาน "ชนิดไม้" ใหม่ ให้ Click ที่ปุ่ม ระบบจะแสดงหน้าจอสำหรับการ เพิ่มข้อมูลพื้นฐานขึ้นมาให้ ดังภาพ

| รหัส  | * |  |  |
|-------|---|--|--|
|       | • |  |  |
| ชนดเม | * |  |  |
|       |   |  |  |

เมื่อกรอกข้อมูลเรียบร้อยแล้ว ให้ Click ที่ปุ่ม 💵 เพื่อจัดเก็บข้อมูล

- 5) กรณีที่ต้องการลบรายการข้อมูลพื้นฐาน ให้ Click ที่ปุ่ม 💌 ระบบจะทำการลบรายการข้อมูลพื้นฐานออก จากระบบ แต่หากข้อมูลพื้นฐานรายการนั้นถูกนำไปใช้ในระบบงานแล้ว จะไม่สามารถลบข้อมูลออกได้

#### 3.7 ประเภทไม้

#### <u>วิธีการใช้งานโปรแกรม</u>

 ให้ Click ที่ปุ่มเมนู ข้อมุลพื้นฐาน ระบบจะแสดงหน้าจอสำหรับบันทึกหรือแก้ไขข้อมูลพื้นฐานแสดงขึ้นมาให้ ดังภาพ

| ج 🕲   | ะบบติดตามการบุกรุกหำลายป่า    | Home                       | ออกจากระบบ         | Ö   |
|-------|-------------------------------|----------------------------|--------------------|-----|
| ង     | ารมัญคล์ ช่อมูลพื้นฐาน รายงาน |                            | สาริษฐ์ จันเ       | ทวี |
|       |                               | frm_ba                     | asic_data_list.php |     |
| สำดับ | ข้อข่อมูลพื้นฐาน              | ราโส                       |                    |     |
| 1     | ประเภาคดี                     | frm_bs_case_impace.php     |                    |     |
| 2     | ผลการสำเน็นคดี                | frm_bs_case_status.php     |                    |     |
| 3     | สำนัก                         | frm_bs_case_unitgroup.php  |                    |     |
| 4     | หม่วย                         | frm_bs_case_unit.php       |                    |     |
| 5     | ฐานความผิดตาม พรบ.            | frm_bs_case_act.php        |                    |     |
| 6     | ชนิดไม่                       | frm_bs_case_woodtype.php   |                    |     |
| 7     | ประเภทไม่                     | frm_bs_case_woodkind.php   |                    |     |
| 8     | ข้อใน                         | frm_bs_case_wooddomain.php |                    |     |
| 9     | สภาพไม่ของกลาง                | frm_bs_case_woodstatus.php |                    |     |
|       |                               |                            |                    |     |

 เลือกรายการข้อมูลพื้นฐาน "ประเภทไม้" โดย Click ที่ปุ่ม
 ที่อยู่ด้านหลังของรายการ ระบบจะแสดง หน้าจอสำหรับบันทึกหรือแก้ไขข้อมูลพื้นฐานขึ้นมาให้ ดังภาพ

| ประเภทไม | ŭ (frm_bs_ca | ase_woodkind.php) |                    |         |
|----------|--------------|-------------------|--------------------|---------|
| เพิ่ม    |              |                   | frm_bs_case_woodki | ind.php |
| ล่าดับ   | รหัส         | ประเภทไม้         |                    |         |
| 1        | 1            | ใม่สัก            | 2                  | ×       |
| 2        | 2            | <b>ใ</b> ม้พะยูง  | 2                  | ×       |
| 3        | 4            | ในประดู           | 2                  | ×       |
| 4        | 5            | "มขึงขัน          | 2                  | ×       |
| 5        | 6            | ไม้แคง            | 2                  | ×       |
| 6        | 7            | ใม้มะค่าโมง       | Ø                  | ×       |
| 7        | 3            | ใม้กระยาเลยอื่นๆ  | 2                  | ×       |

 กรณีที่ต้องการเพิ่มข้อมูลพื้นฐาน "ประเภทไม้" ใหม่ ให้ Click ที่ปุ่ม ระบบจะแสดงหน้าจอสำหรับ การเพิ่มข้อมูลพื้นฐานขึ้นมาให้ ดังภาพ

| รหัส ★      |  |  |
|-------------|--|--|
| ประเภทไม้ * |  |  |
|             |  |  |
| ลาดบ 🛪      |  |  |
|             |  |  |

เมื่อกรอกข้อมูลเรียบร้อยแล้ว ให้ Click ที่ปุ่ม 💵 เพื่อจัดเก็บข้อมูล

 กรณีที่ต้องการแก้ไขข้อมูลพื้นฐาน ให้ Click ที่ปุ่ม Click ก็ปุ่ม ด้านหลังรายการที่ต้องการแก้ไข ระบบจะแสดง หน้าจอสำหรับการแก้ไขข้อมูลพื้นฐานรายการนั้นๆ ขึ้นมาให้ ดังภาพ

| รหัส ★      | 3                |  |
|-------------|------------------|--|
| ประเภทไม้ ★ | ไม้กระยาเลยอื่นๆ |  |
| ลำดับ ★     | 7                |  |
|             |                  |  |

เมื่อแก้ไขข้อมูลเรียบร้อยแล้ว ให้ Click ที่ปุ่ม <sup>บันทัก</sup> เพื่อจัดเก็บข้อมูล

- 5) กรณีที่ต้องการลบรายการข้อมูลพื้นฐาน ให้ Click ที่ปุ่ม 💌 ระบบจะทำการลบรายการข้อมูลพื้นฐานออก จากระบบ แต่หากข้อมูลพื้นฐานรายการนั้นถูกนำไปใช้ในระบบงานแล้ว จะไม่สามารถลบข้อมูลออกได้
- 3.8 ชื่อไม้

#### <u>วิธีการใช้งานโปรแกรม</u>

 ให้ Click ที่ปุ่มเมนู ข้อมุลพื้นฐาน ระบบจะแสดงหน้าจอสำหรับบันทึกหรือแก้ไขข้อมูลพื้นฐานแสดงขึ้นมาให้ ดังภาพ

| ٠ 🧐    | ระบบติดตามการบุกรุกหำลายป่า    |                   | Home ออกจากระบบ            | <u>o</u>    |
|--------|--------------------------------|-------------------|----------------------------|-------------|
| ធ      | สารบัญคดี ข้อมูลพื้นฐาน รายงาน |                   | สาริว                      | ຫຣູ່ ຈັນທວິ |
|        |                                |                   | frm_basic_data_lis         | st.php      |
| ล่ำดับ |                                | ชื่อข้อมูลพื้นฐาน | รทัส                       |             |
| 1      | ประเภ พคดี                     |                   | frm_bs_case_impace.php     |             |
| 2      | ผลการดำเนินคดี                 |                   | frm_bs_case_status.php     |             |
| 3      | สำนัก                          |                   | frm_bs_case_unitgroup.php  |             |
| 4      | หน่วย                          |                   | frm_bs_case_unit.php       |             |
| 5      | ฐานความผิดตาม พรบ.             |                   | frm_bs_case_act.php        |             |
| 6      | ชนิดไม้                        |                   | frm_bs_case_woodtype.php   |             |
| 7      | ประเภทใม้                      |                   | frm_bs_case_woodkind.php   |             |
| 8      | ชื่อไม้                        |                   | frm_bs_case_wooddomain.php |             |
| 9      | สภาพไม้ของกลาง                 |                   | frm_bs_case_woodstatus.php |             |
|        |                                |                   |                            |             |

 เลือกรายการข้อมูลพื้นฐาน "ชื่อไม้" โดย Click ที่ปุ่ม ที่อยู่ด้านหลังของรายการ ระบบจะแสดง หน้าจอสำหรับบันทึกหรือแก้ไขข้อมูลพื้นฐานขึ้นมาให้ ดังภาพ

| ชื่อไม้ (fm | n_bs_case_ | wooddomain.php) |                                                      |                                                      |                |         |       |   |
|-------------|------------|-----------------|------------------------------------------------------|------------------------------------------------------|----------------|---------|-------|---|
| เพิ่ม       |            |                 |                                                      |                                                      | frm_bs_case_wo | oddomai | n.php | ľ |
| ล่าดับ      | รหัส       | ชื่อไม้         | ชื่อทั่วไป                                           | ชื่อวิทยาศาสตร์                                      | ประเภทไม้      |         |       |   |
| 1           | 164        | hello           |                                                      |                                                      |                | 2       | ×     |   |
| 2           | 3          | กระเจา          | กระเจา กระเชา                                        | Holoptelea integrifolia Planch                       |                | 2       | ×     |   |
| 3           | 4          | กระโดน          | กระโดน ปุย                                           | Careya sphaerica Roxb                                |                | 2       | ×     |   |
| 4           | 5          | กระถินพิมาน     | กระถินพิมาน กระถินป่า แฉลบขาว แฉลบ<br>แดง ปี้มาน     | Aeacia harmandiana Gagnep. Syn. A. siamensis<br>Crai |                | 2       | ×     |   |
| 5           | 7          | กระท้อน         | กระท้อน สะท้อน ท้อน เดียน มะด้อง มะ<br>ดิ้น สะท้อนนก | Sandoricum spp                                       |                |         | ×     |   |

 กรณีที่ต้องการเพิ่มข้อมูลพื้นฐาน "ชื่อไม้" ใหม่ ให้ Click ที่ปุ่ม ระบบจะแสดงหน้าจอสำหรับการ เพิ่มข้อมูลพื้นฐานขึ้นมาให้ ดังภาพ

| รหัส *            |           |  |
|-------------------|-----------|--|
| ชื่อไม้ ★         |           |  |
| ชื่อทั่วไป ★      |           |  |
| ชื่อวิทยาศาสตร์ ★ |           |  |
| ประเภทไม้ ★       | "ไม้สัก ▼ |  |
|                   |           |  |

เมื่อกรอกข้อมูลเรียบร้อยแล้ว ให้ Click ที่ปุ่ม 💵 เพื่อจัดเก็บข้อมูล

 กรณีที่ต้องการแก้ไขข้อมูลพื้นฐาน ให้ Click ที่ปุ่ม onuraise การแก้ไข ระบบจะแสดง หน้าจอสำหรับการแก้ไขข้อมูลพื้นฐานรายการนั้นๆ ขึ้นมาให้ ดังภาพ

| ชื่อไม้ \star ก           | ระบก                            |  |
|---------------------------|---------------------------------|--|
| A                         |                                 |  |
| ชื่อทั่วไป \star ก        | ระบก หมากบก มะมีน มะลืน หลักกาย |  |
| ชื่อวิทยาศาสตร์ \star 🛛 I | rvingia malayana Oliv.Ex Benn   |  |
| ประเภทไม้ \star 🧏         | ມໍລັກ ▼                         |  |

เมื่อแก้ไขข้อมูลเรียบร้อยแล้ว ให้ Click ที่ปุ่ม 🛄 เพื่อจัดเก็บข้อมูล

5) กรณีที่ต้องการลบรายการข้อมูลพื้นฐาน ให้ Click ที่ปุ่ม 💌 ระบบจะทำการลบรายการข้อมูลพื้นฐานออก จากระบบ แต่หากข้อมูลพื้นฐานรายการนั้นถูกนำไปใช้ในระบบงานแล้ว จะไม่สามารถลบข้อมูลออกได้

#### 4. รายงาน

เป็นระบบงานที่ใช้สำหรับการออกรายงาน โดยรายงานที่แสดงในระบบจะมีทั้งที่อยู่ในรูปแบบของแผนภูมิ กราฟ หรือตาราง ขึ้นอยู่กับรูปแบบของรายงานที่กรมป่าไม้กำหนด

#### 4.1 วิธีการใช้งานโปรแกรม

1) ให้ Click ที่ปุ่มเมนู รายงาน ระบบจะแสดงหน้าจอสำหรับพิมพ์รายงานแสดงขึ้นมาให้ ดังภาพ

| چ 🧐    | ะบบติดตามการบุกรูกทำลายป่า    | Home | ออกจากระบบ     | ٥         |
|--------|-------------------------------|------|----------------|-----------|
| ធិ 🕫   | าธปัญหลี ข่อมูลทั้นฐาน รายงาน |      | สาริษร         | ธิ์จันทวี |
|        |                               | fr   | m_report_list. | .php      |
| ล่ำดับ | ขึ้อรายงาน                    |      | รหัส           |           |
| 1      | สนุรายการคดี                  |      | RP00001        |           |
| 2      | คดีรายใหญ่                    |      | RP00002        |           |
| 3      | คดีรายช่อย                    |      | RP00003        |           |
| 4      | พื้นที่บาที่ถูกบุครุก         |      | RP00004        |           |
| 5      | สถิติบำไม้                    |      | RP00005        |           |
| 6      | รายงานการสำเน็นงาน            |      | RP00006        |           |
| 7      | สรุปพื้นที่ป่าถึดกุปกรุก      |      | RP00007        |           |
|        |                               |      |                | _         |

 เลือกรายงานที่ต้องการ โดยการ click ที่ปุ่ม
 ที่อยู่ด้านหลังของรายงาน ระบบจะแสดงหน้าจอ รายงานที่เลือกขึ้นมาให้ ดังภาพ

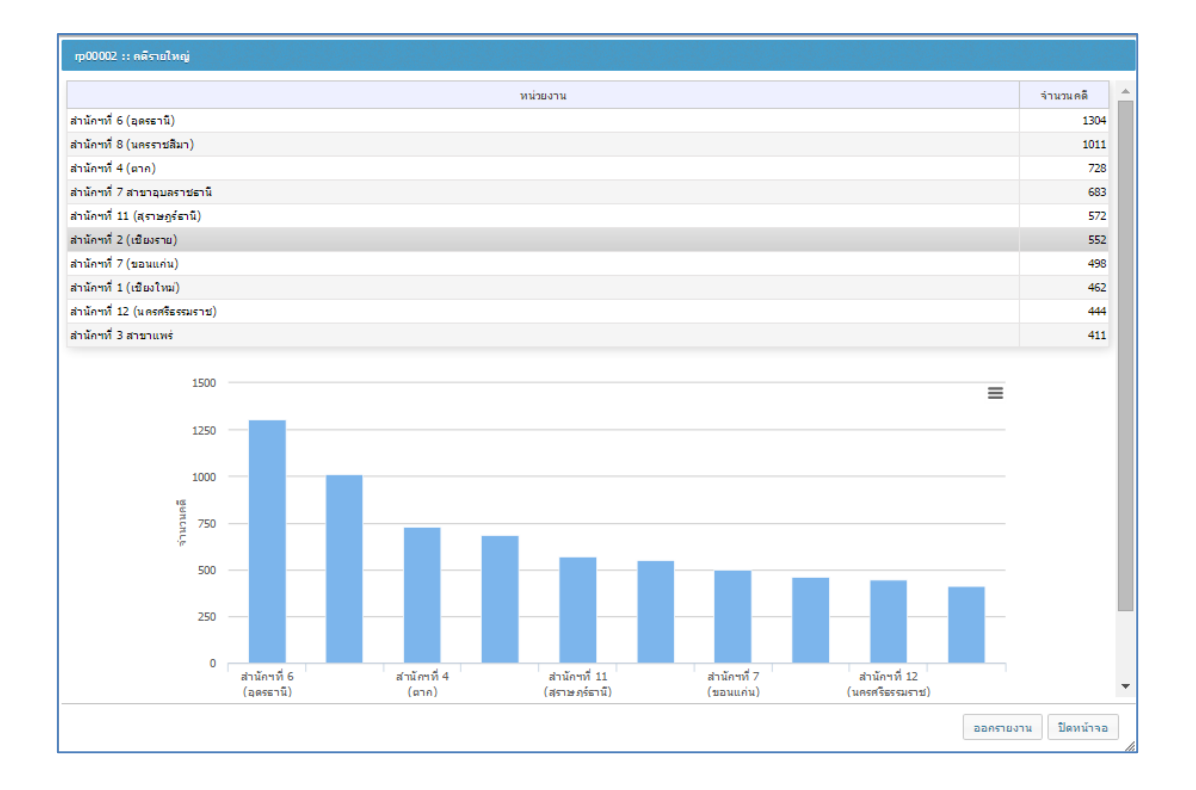

## 5. การส่งออกข้อมูลเป็น Excel

ใช้สำหรับการออกรายงานเป็นไฟล์ Excel โดยจะแสดงข้อมูลตามเงื่อนไขที่เลือก

#### 5.1 วิธีใช้งานโปรแกรม

ให้เลือกเงื่อนไขที่ของข้อมูลที่ต้องการ จากเมนู ค้นหา

| <u>ت</u> | สารบัญคดี    | ข้อมูลพื้นฐ | าน รายงาน แสดงข้อมูลสารบัญ   | ай                                  |
|----------|--------------|-------------|------------------------------|-------------------------------------|
| เพิ่ม    | ค้นหา 🕒      | cel 7       | สถิติ แผนที่                 | 1                                   |
| No.      | เลขสารบัญคดี | วันที       | สำนัก                        | (ลือกข้อมูล                         |
| 1        | 59070856     | 14-C        |                              |                                     |
| 2        | 59070855     | 14-C        | หน่วยสวบ                     | เลือกตัวหาด                         |
| з        | 59070853     | 13-C        | Pia 150 Ta                   | MULIDAQM                            |
| 4        | 59070849     | 14-C        | ประเภทคดี                    | T                                   |
| 5        | 59070848     | 14-C        | กลุ่มคดี                     | •                                   |
| 6        | 59070846     | 13-0        | วันที่เกิดเหตุ ตั้งแต่วันที่ | 10-07-2559 🧮 ถึงวันที่ 16-07-2559 🧮 |
| 7        | 59070844     | 13-0        | วับที่บับทึก ตั้งแต่วับที่   | อีงวันที่ 🥅                         |
| 8        | 59070841     | 13-0        |                              |                                     |
| 9        | 59070835     | 11-C        | ผลการดำเนินคดี               | <b>T</b>                            |
| 10       | 59070834     | 13-0        | อำเภอ                        | เลือกข้อมูล                         |
| 11       | 59070832     | 13-0        | จังหวัด                      | เลือกข้อมูล                         |
| 12       | 59070830     | 13-0        | เอยสารขับเออี่               |                                     |
| 13       | 59070827     | 12-0        | to be tranged                |                                     |
| 14       | 59070822     | 13-0        | ซือป่าสงวน/ถาวร/2484         |                                     |
| 15       | 59070821     | 13-0        | ประเภทใม้หลัก                | •                                   |
| 16       | 59070820     | 13-0        | เรียงสำคับโดย                | <br>▼   ՉԴՈ   ▼                     |
|          |              | รวม         | สถานที่เกิดเหตุ              |                                     |
|          |              |             | หมู่บ้าน                     |                                     |
|          |              |             |                              | ค้นหา ยกเล็ก ปีดหน้าจอ              |

## เมื่อคลิกที่ปุ่ม ค้นหา จะแสดงข้อมูลตามเงื่อนไขที่เลือก ดังภาพ

| ۲     | (a) ระบบติดตามการบุกรุกทำลายป่า                       |                |              |                               |                        |                           |            |              |           |                      |                           |
|-------|-------------------------------------------------------|----------------|--------------|-------------------------------|------------------------|---------------------------|------------|--------------|-----------|----------------------|---------------------------|
| ŵ     | สารบัญคดี                                             | ข้อมูลพื้นฐาน  | รายงาน       | แสดงข้อมูลสา                  | รบัญคดี                |                           |            |              |           |                      | ត                         |
| เพิ่ม | เพิ่ม ดิณหา Excel สถิติ แหนที่ 1-16 (1) of 28 (2) < > |                |              |                               |                        |                           |            |              |           |                      |                           |
| No.   | เลขสารบัญคดี                                          | วันที่เกิดเหตุ | วันที่บันทึก | พื้นที่บุกรุก<br>(ไร่-งาน-วา) | ใม้ห่อน<br>(ห่อน/ลบ.ม) | "ໂມ້ແປຣຽປ (ແผ่น/<br>ລບ.ມ) | จังหวัด    | อำเภอ        | ต่าบล     | หน่วย                | ผลการดำเนินคดี            |
| 1     | 59070856                                              | 14-07-2559     | 15-07-2559   |                               |                        | 116/0.629                 | ລຸດຣດີດຄ໌  | vinปลา       | ผาเลือด   | อต.1 (ท่าปลา)        | คดีอยู่ในระหว่างการสอบสวน |
| 2     | 59070855                                              | 14-07-2559     | 15-07-2559   | 2-2-20                        |                        |                           | ວຸດຣດີດດ໌  | vinปลา       | vinแฝก    | อด.7 (บ้านม่วง)      | คดีอยู่ในระหว่างการสอบสวน |
| 3     | 59070853                                              | 13-07-2559     | 15-07-2559   | 19-2-25                       |                        |                           | ระนอง      | กระบุรี      | สำเลียง   | รน.10 (สำเลียง)      | คดีอยู่ในระหว่างการสอบสวน |
| 4     | 59070849                                              | 14-07-2559     | 15-07-2559   |                               |                        | 93/1.305                  |            |              |           | ลป.31 (แม่หวด)       | คดีอยู่ในระหว่างการสอบสวน |
| 5     | 59070848                                              | 14-07-2559     | 15-07-2559   |                               |                        | 42/0.581                  | สำปาง      | งาว          | บ้านหวด   | ลป.31 (แม่หวด)       | คดีอยู่ในระหว่างการสอบสวน |
| 6     | 59070846                                              | 13-07-2559     | 14-07-2559   | 38-1-50                       |                        |                           | สำปาง      | ແມ່ເມາະ      | จางเหนือ  | ลป.28 (บ้านหาน)      | คดีอยู่ในระหว่างการสอบสวน |
| 7     | 59070844                                              | 13-07-2559     | 14-07-2559   | 15-1-30                       |                        |                           | สำปาง      | ແມ່ເມາະ      | จางเหนือ  | ลป.28 (บ้านหาน)      | คดีอยู่ในระหว่างการสอบสวน |
| 8     | 59070841                                              | 13-07-2559     | 14-07-2559   | 87-0-10                       |                        |                           | แพร่       | ร้องกวาง     | บ้านเวียง | พร.18 (น้ำเลา)       | คดีอยู่ในระหว่างการสอบสวน |
| 9     | 59070835                                              | 11-07-2559     | 14-07-2559   | 0-0-73                        | 31/0.320               |                           | นครราชสีมา | ปากช่อง      | พญาเย็น   | นม.1 (ปากซ่อง)       | คดีอยู่ชั้นอัยการ         |
| 10    | 59070834                                              | 13-07-2559     | 14-07-2559   | 10-1-61                       |                        |                           | สำปาง      | เถิน         | เวียงมอก  | ลป.25 (แม่มอกตอนใต้) | คดีอยู่ในระหว่างการสอบสวน |
| 11    | 59070832                                              | 13-07-2559     | 14-07-2559   | 17-3-56                       |                        |                           | สำปาง      | งาว          | แม่ดีบ    | ลป.14 (แม่ดีบ)       | คดีอยู่ในระหว่างการสอบสวน |
| 12    | 59070830                                              | 13-07-2559     | 14-07-2559   |                               | 16/0.840               |                           | สำปาง      | แม่หะ        | แม่หาะ    | ลป.19 (แม่ทะ)        | คดีอยู่ในระหว่างการสอบสวน |
| 13    | 59070827                                              | 12-07-2559     | 14-07-2559   | 2-2-92                        |                        |                           | นครสวรรค์  | อำเภอแม่เป็น | ແມ່ເປັນ   | นว.1 (แม่กะสี)       | คดีอยู่ในระหว่างการสอบสวน |
| 14    | 59070822                                              | 13-07-2559     | 14-07-2559   |                               | 9/0.420                |                           | หนองบัวลำฏ | โนนสัง       | นิคมพัฒนา | นภ.2 (ศรีบุญเรือง)   | คดีอยู่ในระหว่างการสอบสวน |
| 15    | 59070821                                              | 13-07-2559     | 14-07-2559   | 15-0-38                       |                        |                           | น่าน       | บ้านหลวง     | บ้านฟ้า   | นน.9 (น้ำงาว-น้ำสวด) | คดีอยู่ในระหว่างการสอบสวน |
| 16    | 59070820                                              | 13-07-2559     | 13-07-2559   |                               |                        | 9/0.679                   | สำปาง      | งาว          | บ้านหวด   | ลป.31 (แม่หวด)       | คดีอยู่ในระหว่างการสอบสวน |
|       |                                                       | รวม            |              | 240-1-70                      | 56/1.580               | 1362/2,015.854            |            |              |           |                      |                           |
|       |                                                       |                |              |                               |                        |                           |            |              |           |                      | 1-16 (1) of 28 (2)        |

3) ให้ Click ที่ปุ่มเมนู **Excel** ระบบจะแสดงหน้าจอสำหรับเลือกรายการข้อมูล ดังภาพ

|                                    | เลือกรายการข                  | โอมูล                |                                     |                           |          |
|------------------------------------|-------------------------------|----------------------|-------------------------------------|---------------------------|----------|
|                                    | เลือกทั้งหมด                  | 5                    |                                     |                           |          |
|                                    |                               | รายการ               | ข้อมูล                              |                           |          |
|                                    | 🔲 ประเภทค                     | ดี                   |                                     |                           |          |
|                                    | 🔲 ข้อกล่าวห                   | n                    |                                     |                           |          |
|                                    | 🔲 ชื่อป่าสงว                  | ณ/ป่าถาวร/ป่า 2484   | 4                                   |                           |          |
|                                    | 🔲 สถานที่เกิ                  | ดเหตุ                |                                     |                           |          |
|                                    | 🔲 หมู่บ้าน                    |                      |                                     |                           |          |
|                                    | 🔲 หมู่                        |                      |                                     |                           |          |
|                                    | 🔲 คดีที่                      |                      |                                     |                           |          |
|                                    | 🔲 ยึดหารัพย์                  |                      |                                     |                           |          |
|                                    | 🔲 ลงวันที่ -                  | วันที่               |                                     |                           |          |
|                                    | 🔲 ลงวันที -                   | เวลา                 |                                     |                           |          |
|                                    | 🔲 วันที่เกิดแ                 | /IQ<br>              |                                     |                           |          |
|                                    | 🔲 ประเททส                     | ถานหเกดเหตุ<br>-     |                                     |                           |          |
|                                    | 🔲 วนที่บนที่                  | ri<br>5              |                                     |                           |          |
|                                    | 🦳 ส่วนวนคดี                   | •                    |                                     |                           |          |
|                                    | 🔲 จำนวนผัด                    | องหา                 |                                     |                           |          |
|                                    | <ul> <li>ใม้viau -</li> </ul> | viau                 |                                     |                           |          |
|                                    | 🔲 ใม้แปรรูป                   | - แผ่น/เหลี่ยม       |                                     |                           |          |
|                                    | 🔲 "ไม้ห่อน -                  | ปรีมาตร              |                                     |                           |          |
|                                    | 🔲 ใม้แปรรูป                   | - ปริมาตร            |                                     |                           |          |
|                                    | 🔲 สิ่งประดิษ                  | ฐ์ - จำนวน           |                                     |                           |          |
|                                    | 🔲 สิ่งประดิษ                  | ฐ์ - มูลค่าความเสียห | าย                                  |                           |          |
|                                    | 🔲 ของป่า -                    | จำนวน                |                                     |                           |          |
|                                    | 🔲 ของป่า -                    | มูลค่าความเสียหาย    |                                     |                           |          |
|                                    | 🔲 สัตวป่า -                   | จำนวน                | -                                   |                           |          |
|                                    |                               | ยืนยันเสี            | อกรายการข้อมูล ปิดหน้าจอ            |                           |          |
| <ol> <li>ให้เลือกรายการ</li> </ol> |                               |                      |                                     | ข้อมูลที่ต้องการ แล้วคลิก | เที่ปุ่ม |
| ยืนยันเลือกรายการข้อมูล            | วะแสด                         | าหน้ากก ให้เว        | ลือกที่สำหรับเก็บไฟล์ที่ด           | าวเป็นอด                  |          |
|                                    |                               |                      |                                     | 191361161101              |          |
| Se                                 | ive As                        |                      |                                     | ? 🔀                       |          |
|                                    | Save in:                      | 🚞 Downloads          | *                                   | 3 🖻 🖻 🔜                   |          |
|                                    | 0                             | Compressed           | Case_xls (8)                        |                           |          |
|                                    |                               | Documents            | Case_xls (9)                        |                           |          |
|                                    | Hecent                        | Programs             |                                     |                           |          |
|                                    |                               | 🚞 Video              |                                     |                           |          |
|                                    |                               | Case_xls             |                                     |                           |          |
|                                    | Desktop                       | Case_xls (2)         |                                     |                           |          |
|                                    |                               | Case_xls (3)         |                                     |                           |          |
|                                    |                               | Case_xis (4)         |                                     |                           |          |
|                                    | My Documents                  | Case_xls (6)         |                                     |                           |          |
|                                    |                               | Case_xls (7)         |                                     |                           |          |
|                                    |                               |                      |                                     |                           |          |
|                                    | My Computer                   | File name:           | Case_xls (10)                       | Save                      |          |
|                                    |                               | Save as tune:        | แล้มงาน Microsoft Office Evcel 97.  | 2003 V Cancel             |          |
|                                    | 3                             |                      | and a more soft office Endel of the |                           |          |
| 5) จากนั้น จะมี                    | viy Net233Work                |                      |                                     |                           |          |

ใช่

ข้อความถามว่าต้องการเปิดแฟ้มหรือไม่ ให้คลิกที่ปุ่ม

| Microsof | t Office Excel                                                   |                                             |        |         | × |
|----------|------------------------------------------------------------------|---------------------------------------------|--------|---------|---|
| ♪        | แฟ้มที่คุณพยายามเปิด 'Case_xls<br>ก่อนการเปิดแฟ้ม คุณต้องการเปิด | ได้เสียหาย และมาจากแหล่งที่มาที่เชื่อถือได้ |        |         |   |
|          |                                                                  | ใช่                                         | ไม่ใช่ | วิธีใช้ |   |

## ก็จะได้ข้อมูลที่แสดงในรูปของไฟล์ Excel ดังภาพ

| Î       | Ъ с                  | ahoma      | • 9 • A                 |                | <b>- *</b>     | ดข้อความ            | ข้อความ           |                        |  |
|---------|----------------------|------------|-------------------------|----------------|----------------|---------------------|-------------------|------------------------|--|
| 310     | <b>V</b>             | BI         | <u>u</u> • <u>•</u> • • |                |                | สานและจัดกิงกลาง ⊤  |                   | .00 ⇒.0<br>ตามเงื่อนไข |  |
| (คลิปบ: | ରରେ 🔍                |            | แบบอักษร                | 19             | การจัดแนว      | 1a                  | ຕົວເລນ            | UN I                   |  |
|         | A1                   |            | $ f_x$                  | สถานที่เกิดเหต | ମ୍             |                     |                   |                        |  |
|         | A                    | ۱.         | В                       | С              | D E            |                     | F                 | G                      |  |
| 1       | สถานที่เกิด          | ลเหตุ      | สารบัญคดี               | จำนวนผู้ต้องหา | ไม้ท่อน - ท่อน | ไม้แปรรูป - แผ่น/เห | ไม้ท่อน - ปริมาตร | ไม้แปรรูป - ปริมาตร    |  |
| 2       | บริเวณบ้าง           | แลขที่ 57  | 59070856                | 0              | 0              | 116                 | 0                 | .629                   |  |
| 3       | บริเวณป่าห้วยชาวบ้   |            | 59070855                | 1              | 0 0            |                     | 0                 | 0                      |  |
| 4       | ชอยห้วยปิด           |            | 59070853                | 0              | 0 0            |                     | 0                 | 0                      |  |
| 5       |                      |            | 59070849                | 0              | 0              | 93                  | 0                 | 1.305                  |  |
| 6       | บ้านไม่ทรา           | าบเลขที่ เ | 59070848                | 0              | 0              | 42                  | 0                 | .581                   |  |
| 7       | บริเวณป่าข้างสำห้วย  |            | 59070846                | 0              | 0              | 0                   | 0                 | 0                      |  |
| 8       | บริเวณป่าข้างสำห้วย5 |            | 59070844                | 0              | 0              | 0                   | 0                 | 0                      |  |
| 9       | ป่าห้วยแม่เติ๊ก      |            | 59070841                | 0              | 0              | 0                   | 0                 | 0                      |  |
| 10      | บริเวณบ้านพรหมปร     |            | 59070835                | 2              | 31             | 0                   | .32               | 0                      |  |
| 11      | บริเวณป่าท           | ห้วยแม่แส  | 59070834                | 0              | 0              | 0                   | 0                 | 0                      |  |